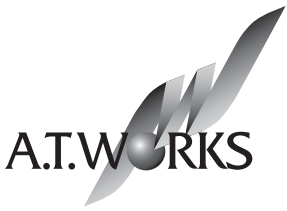

The Next Quality

# ロードバランサ Web Beagle Model 70 Model 140 操作マニュアル

www.atworks.co.jp

## Web Beagle操作マニュアル

株式会社エーティーワークスは本マニュアルの記述のいかなる誤りに対しても責任を負うものではあり ません。

また、株式会社エーティーワークスは本マニュアルの記述の使用によるいかなる結果に対しても責任 を負うものではありません。本マニュアルはお客様の責任で使用してください。

本マニュアルの内容は情報提供のみを目的としており、予告なしに変更される場合があります。 事前に株式会社エーティーワークスによる許可がない限り、本マニュアルのいかなる部分も複製する ことはできません。

また、株式会社エーティーワークスによる許可がない限り、本マニュアルを配布することはできません。

# 目 次

| P.03 | 第1章 | Web Beagleとは               |
|------|-----|----------------------------|
|      | 04  | 1. はじめに                    |
|      | 04  | 2. 商標について                  |
|      | 05  | 3. Web Beagleの特徴           |
|      | 05  | 4. 本文中に使用される記号について         |
|      | 06  | 5. ハードウェアの取り扱いについて         |
|      | 08  | 6. ハードウェアを取り扱う上での注意事項      |
| P.11 | 第2章 | セットアップ                     |
|      | 12  | 1. 設置計画                    |
|      | 16  | 2. 初期設定                    |
|      | 20  | 3. ネットワーク構成例               |
|      | 24  | 4. 仮想サービスの設定               |
|      | 26  | 5. Web Beagle設置時の注意事項      |
| P.27 | 第3章 | 冗長化構成                      |
|      | 28  | 1. 冗長化構成のメリット              |
|      | 29  | 2. 冗長化構成例                  |
|      | 32  | 3. 冗長化構成時の動作について           |
| P.37 | 第4章 | 運用管理                       |
|      | 38  | 1. 死活監視機能                  |
|      | 40  | 2.ノードサーバの有効化・無効化(一時的な切り離し) |
|      | 42  | 3. 待機サーバ機能                 |
|      | 44  | 4. バックアップ・リストア手順           |
|      | 45  | 5. ファームウェアアップデート           |
|      | 46  | 6. 通知設定                    |
|      | 49  | 7. サポート情報取得機能              |
| P.51 | 第5章 | 管理画面の機能説明                  |
|      | 52  | 1. ログイン画面                  |
|      | 55  | 2. 基本設定                    |
|      | 55  | ネットワーク                     |
|      | 57  | NAT設定                      |
|      | 59  | 冗長化設定                      |
|      | 62  | 3. アクセス制限                  |
|      | 62  | パスワード変更                    |
|      | 63  | 接続許可IPアドレス                 |

目 次

|          |              | 64  | 4. 負荷分散                 |
|----------|--------------|-----|-------------------------|
|          |              | 64  | Web Beagle設定 - 仮想サービス   |
| E        |              | 66  | Web Beagle設定 - ノードサーバ編集 |
| <b>次</b> |              | 69  | 5. 通知設定                 |
|          |              | 69  | Syslog                  |
|          |              | 70  | SNMP                    |
|          |              | 71  | メール通知設定                 |
|          |              | 72  | 6. 運用管理                 |
|          |              | 72  | バックアップ/リストア             |
|          |              | 73  |                         |
|          |              | /4  |                         |
|          |              | /5  | サホート情報取得                |
|          |              | /6  | 再起動                     |
|          | <b>P.77</b>  | 第6章 | コンソール管理                 |
|          |              | 78  | 1. コンソール管理              |
|          | <b>P.8</b> 1 |     | 付録                      |
|          |              | 82  | 付録A.仕様                  |
|          |              | 84  | 付録B. 通知メールの内容           |
|          |              |     |                         |
|          |              |     |                         |
|          |              |     |                         |
|          |              |     |                         |
|          |              |     |                         |
|          |              |     |                         |
|          |              |     |                         |
|          |              |     |                         |
|          |              |     |                         |
|          |              |     |                         |
|          |              |     |                         |
|          |              |     |                         |
|          |              |     |                         |
|          |              |     |                         |
|          |              |     |                         |
|          |              |     |                         |
|          |              |     |                         |

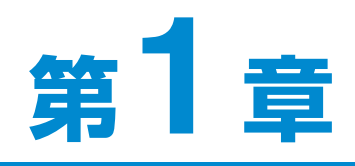

# Web Beagleとは

| 1. はじめに               | 04 |
|-----------------------|----|
| 2. 商標について             | 04 |
| 3. Web Beagleの特徴      | 05 |
| 4. 本文中に使用される記号について    | 05 |
| 5. ハードウェアの取り扱いについて    | 06 |
| 6. ハードウェアを取り扱う上での注意事項 | 08 |

## 1. はじめに

このたびは株式会社エーティーワークスのWeb Beagleをお買い上げいただき、誠に ありがとうございます。

Web Beagleは、オープンソースソフトウェアを使用した弊社が独自にカスタマイズしたロード バランサを搭載する、アプライアンスサーバです。筐体は弊社オリジナルの1/4Uシャーシを 採用しており、ラックを非常に効率よく使用することができます。専用の管理インターフ ェイスを搭載していますので、セットアップや運用管理を全てWebブラウザから行うこと ができます。

本書をよくお読みいただき、本製品の機能や使用方法を十分理解したうえで、本製品をご使用になってください。

# 2. 商標について

Linuxは、Linus Torvaldsの米国およびその他の国における登録商標あるいは商標 です。

Microsoft、Windowsは、米国Microsoft Corporationの米国およびその他の国における登録商標です。

その他、記載されている会社名、製品名は、各社の登録商標または商標です。 なお、本文中では、
・
の
、
て
Mマークは明記しておりません。

# 3. Web Beagleの特徴

#### ■省スペース

・ラックを非常に有効に利用できる弊社オリジナルの1/4Uシャーシを採用。

#### ■Web Beagle機能

- ・負荷分散エンジンにオープンソースソフトウェアLinux Virtual Server(LVS)を採用したL4ロードバランシング
- ・様々なネットワーク構成に対応 Model 140・・・DSR構成、NAT構成、透過型 Model 70 ・・・DSR構成のみ
- ・5種類の負荷分散方式をサポート
- ·死活監視機能(TCP/HTTP/HTTPS)
- ・接続元IPアドレスによるセッション維持機能

#### ■運用管理

- ・Webブラウザから操作できる専用管理インターフェイスを搭載
- ・本製品の状態や死活監視の異常を即座に管理者にメール通知
- ・SNMPエージェントとしてSNMPマネージャから管理可能

#### ■保守性

- ・設定情報のバックアップリストア機能
- ・ファームウェアアップデート機能

#### ■信頼性

- ・記憶装置にFlashメモリを採用。駆動部品を最小限にすることにより高稼働率を実現
- ・本製品2台にて冗長化構成に対応(アクティブースタンバイ構成)

# 4. 本文中に使用される記号について

本書では、本文中に以下の記号を使用しております。

## 注意

装置の取り扱いや設定手順において守らなければならない事項や注意が必要な事項を 記述しています。

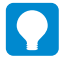

#### ポイント

装置の取り扱いや設定手順において知っておくと便利な点を記述しています。

#### 参照

関連する項目やページを記述しています。

# 5. ハードウェアの取り扱いについて

#### ■Model 140フロントパネルの説明

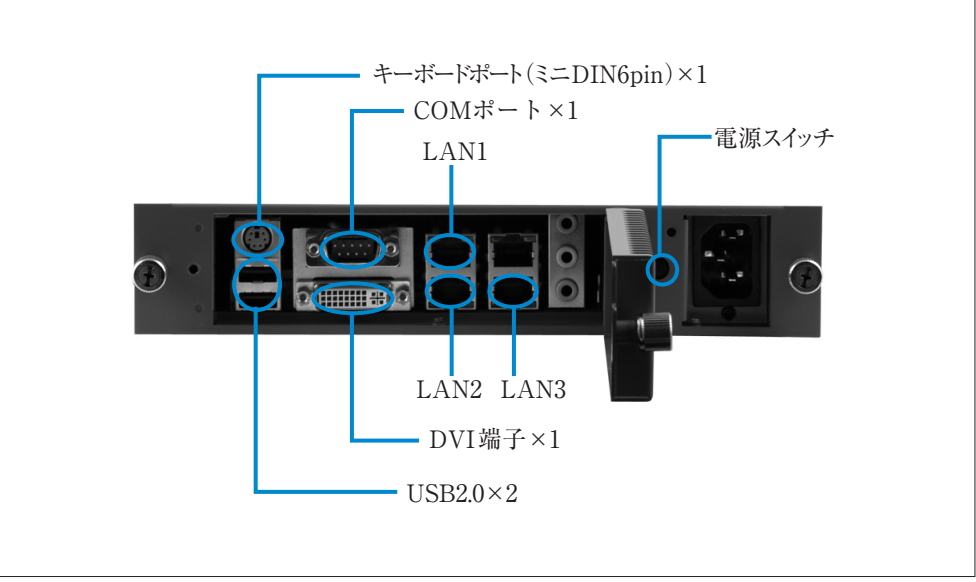

図1-1 フロントパネル

| 電源スイッチ     | 押下すると電源が投入されます。          |                         |  |
|------------|--------------------------|-------------------------|--|
| DVI端子      | コンソール接続する場合、モニタを接続します。   |                         |  |
| キーボードミニポート | コンソール接続する場合、キーボードを接続します。 |                         |  |
| USB2.0     | USB2.0ポートです。             |                         |  |
| LANコネクター   | DSRモード                   | LAN1を使用します。             |  |
|            | NATモード                   | WAN側のネットワークにLAN1を接続します。 |  |
|            |                          | LAN側のネットワークにLAN2を接続します。 |  |
|            | 透過型モード                   | 外側のネットワークにLAN1を接続します。   |  |
|            |                          | 内側のネットワークにLAN2を接続します。   |  |

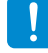

LAN3は使用しません。

1

#### ■Model 70フロントパネルの説明

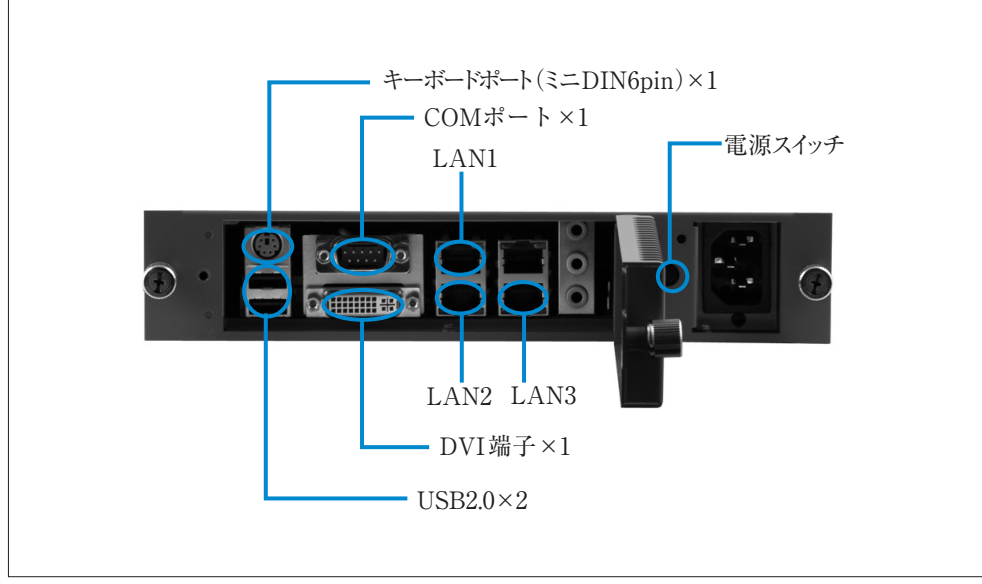

図1-2 フロントパネル

| 電源スイッチ     | 押下すると電源が投入されます。          |
|------------|--------------------------|
| DVI端子      | コンソール接続する場合、モニタを接続します。   |
| キーボードミニポート | コンソール接続する場合、キーボードを接続します。 |
| USB2.0     | USB2.0ポーです。              |
| LANコネクター   | LAN1をネットワークに接続します。       |

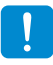

LAN2、LAN3は使用しません。

# 6. ハードウェアを取り扱う上での注意事項

お客様や他の方への危害や損害を未然に防ぎ、本製品を安全にご使用いただくために必ずお守りいただきたい事項を記載しました。安全にご使用いただくために必ずお読みになり、内容をよく理解された上でご使用ください。

## 警告及び注意

#### ■表示された電源電圧で使用する

表示された電源電圧以外では使用しないでください。火災や感電の原因になります。

#### ■もし異常が起こったら

本機から煙が出たり、変なにおいや音がしたら、直ちに安全にスイッチを切りコンセントからプラグを抜いて ください。そのまま使用すると、火災や感電の原因となります。 (修理につきましては弊社にお問い合わせください)

## ■濡れた手で本製品を触らないでください。また、濡れた手で電源プラグの抜き差しはしないでください 本体及び周辺機器の電源プラグが入っているときに濡れた手で触れると、感電や故障の原因となります。 また、電源プラグが接続されていなくても故障の原因となります。 濡れた手で電源プラグの抜き差しをすると、感電をする恐れがありますので、必ず乾いた手で抜き差しし てください。

#### ■電源コードやプラグを破損させないでください

無理に曲げて設置したりすると、電源コードやプラグが破損し、火災や感電につながります。

#### ■電源プラグは確実に差し込んでください

電源プラグを確実に差し込まないと、接触不良により火災や感電につながりますので、必ず根元まで確 実に差し込んでください。また、定期的にプラグの状態を確認してください。

#### ■電源コードのアース線は確実に配線してください

#### ■雷が鳴っている時は、電源プラグに触れないでください

落雷時に感電する恐れがあります。

#### ■電源プラグは定期的に埃などを取り除いてください

電源プラグに埃がついたまま使用しますと、ショートや絶縁不良となり、火災や感電の原因となります。 埃を取り除く際は、プラグを抜き、乾いた布で拭き取ってください。

#### ■本体内部に、液体や異物を入れないでください

本体内に液体や異物が入った状態で使用すると、火災や感電、故障につながる恐れがあります。液体や 異物が内部に入った場合は、直ちに安全にスイッチを切り、コンセントからプラグを抜いてください。(修理 につきましては弊社にお問い合わせください)

#### ■高電圧機器の周辺で作業する場合、または高電圧機器を取り扱う場合は必ず2人以上で作業してください

高電圧機器の周辺で作業する場合や、高電圧機器を取り扱う場合は、万一の場合にそなえ、必ず作業 者以外に主電源を切断することができるように人員を配置してください。また、予めブレーカーなどの主電 源スイッチの場所を確認してください。

#### ■水分や湿気の多い場所でのご使用はお避けください

火災や感電、故障の原因となります。

#### ■本体通気孔をふさがないでください

本体通気孔をふさいだ状態で使用すると、本体内部の温度が上がり、故障ややけどの原因となります。

#### ■動作中のファンには指や異物を入れないでください

けがや故障の原因になります。

#### ■本機の上に物をのせないでください。また、本機の上に乗らないでください

落下して怪我をしたり、本機が破損する恐れがあります。本機の上に重量物を置くと、ケースが変形し、 内部の機器が破損し、火災や感電の原因となる恐れがあります。

#### ■本製品を次のような場所に設置しないでください

- ・許容動作環境以外の場所 ・直射日光が当たる場所
- ・振動が発生する場所 ・ 火気の近く、または高温になる場所
- ・平坦でない場所 ・漏電や漏水の恐れのある場所(故障や感電の恐れがあります)
- ・ 強い磁界が発生する場所 ・ 不安定な場所

#### ■本製品を落としたり、強い衝撃を与えないでください

本製品は精密機械ですので、衝撃を与えないように慎重に取り扱ってください。強い衝撃を与えると 故障の原因となります。

#### ■本機を移動する際はコード類を取り外してください

コードが破損し、火災や感電につながる恐れがありますので、必ずすべての接続をはずしてから移動 してください。

#### ■静電気による破損を防ぐ為、以下のことをお守りください

静電気によって、本製品が破損したり、データの損失、破損を引き起こす恐れがあります。

- ・本製品に触れる前に、必ず身近な金属に触れ、身体の静電気を取り除いてください。
- ・メモリやその他部品の端子部分に手を触れないでください。

#### ■本製品を分解、修理、改造しないでください

火災・感電・故障のおそれがあります(保証の対象外となります)

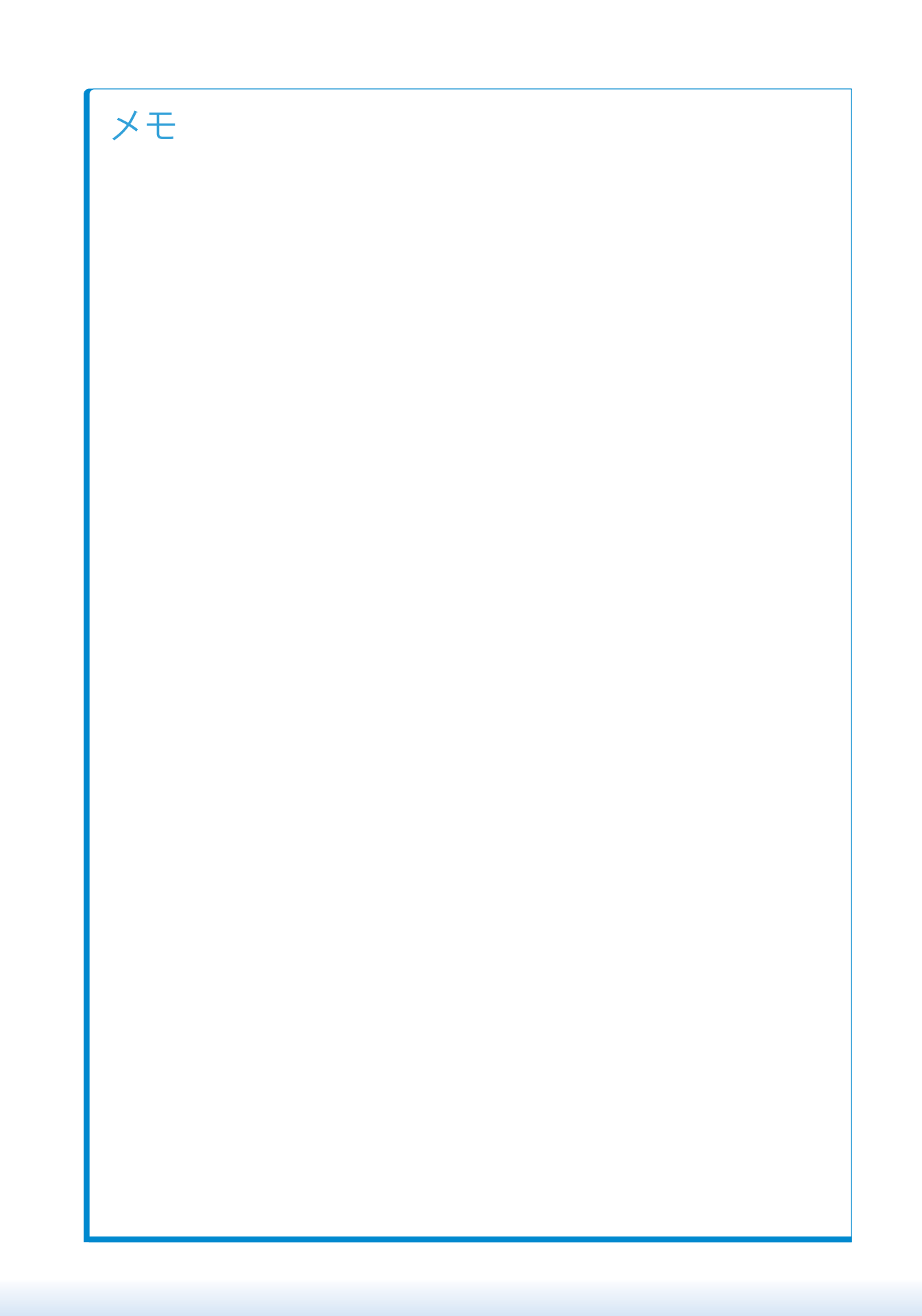

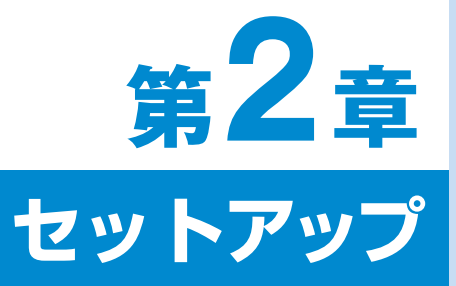

| 1. 設置計画                | 12 |
|------------------------|----|
| 2. 初期設定                | 16 |
| 3. ネットワーク構成例           | 20 |
| 4. 仮想サービスの設定           | 24 |
| 5. Web Beagle 設置時の注意事項 | 26 |

# 1. 設置計画

Web Beagle Model 140は3種類のネットワーク構成に対応しています。ご利用のネットワーク構成にあわせ て最適な構成を選択してWeb Beagleの導入を行ってください。Web Beagle Model 70はDSR型のみ対 応していますのでDSR型でネットワーク構成を行ってください。 それぞれのネットワーク構成の特徴を説明します。

### DSR型 (Model 140、Model 70で構築可能です)

#### DSR型の特徴

DSR(Direct Server Return)型はサーバ直接応答とも呼ばれる方式で、次のような特徴があります。

●受けたリクエストをWeb Beagleがノードサーバに転送します。転送時には通信内容に変更を加えません。

●振り分けられたノードサーバは応答を直接リクエスト元に送信します。

このため、DSR型ではWeb Beagleはリクエストの振り分けのみを行う動作となり、Web Beagleの負担が少なくなります。

DSR型は3種類の動作方式の中で最も性能を発揮できるため、この方式でのご利用をお勧めします。

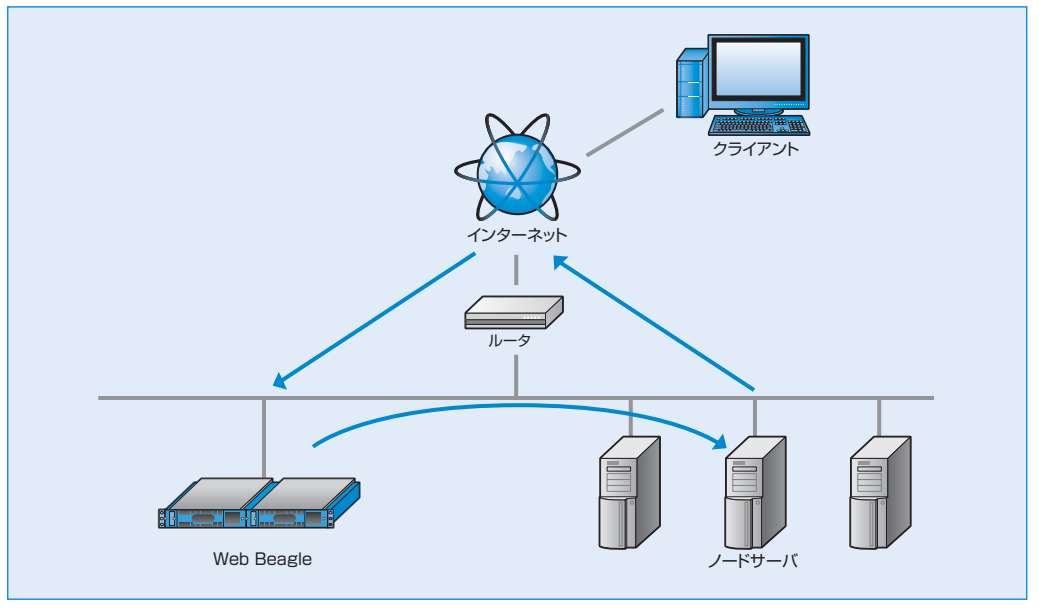

図2-1 DSR型のネットワーク構成

## DSR型を選択できないケース

DSR型では、仮想IPアドレス宛のパケットはそのままノードサーバに転送されます。このため、ノード サーバでは仮想IPアドレス宛のパケットを受けつける特殊な設定が必要になります。ノードサーバが LinuxまたはWindowsの場合、P22を参照し、設定を行ってください。ノードサーバでこの設定ができ ない場合は、DSR型を利用することはできません。NAT型または透過型でご利用ください。

# 2 セットアップ

## NAT型 (Model 140のみ構築可能です)

#### NAT型の特徴

NAT型は、ノードサーバにプライベートIPアドレスが 設定されている等、Web Beagleの外側と内側の ネットワークが異なる場合に利用します。次のような 特徴があります。

- ノードサーバにはプライベートIPアドレスを 使用できるため、グローバルIPアドレスが 少ないネットワークでも多くのノードサーバ を利用できます。
- 外側からノードサーバへの通信はWeb BeagleでNATを行わないと通信できないため、設定されていない通信は遮断することができます。

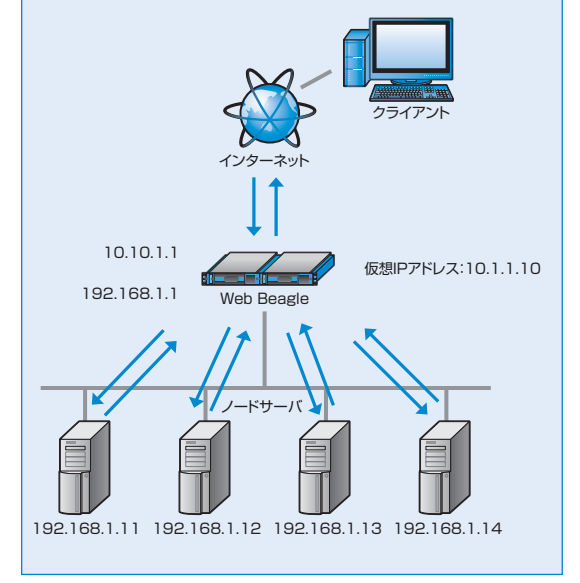

図2-2 NAT型のネットワーク構成

外側のネットワークから内側のネットワーク機器への接続手段として基本NAT機能、NAPT(IPマスカレード) 機能があります。内側のネットワーク機器が外側のネットワークに接続することを可能にするソースNAT機能 も持っています。

## 透過型 (Model 140のみ構築可能です)

#### 透過型の特徴

透過型は、導入対象が一つのネットワークで、DSR 型のようにノードサーバに特殊な設定ができない場 合に有効な方法です。既存の運用システムに比較 的容易に設置・導入することが可能となります。

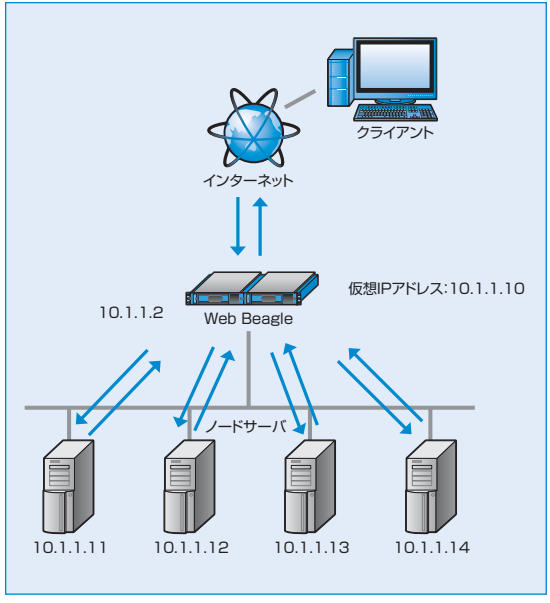

図2-3 透過型のネットワーク構成

## 分散方式について

Web Beagleでは5種類の負荷分散方式をサポートしています。システム環境に合わせて最適な分散方式 を選択してください。

## ラウンドロビン

各サーバに均等にリクエストを振り分ける方式です。 ラウンドロビン方式は、次のようなシステム構成で 効果的な方式となります。

- 各ノードサーバの処理能力が同じ。
- サイトの構成がhtmlなど静的なコンテンツが中心である。

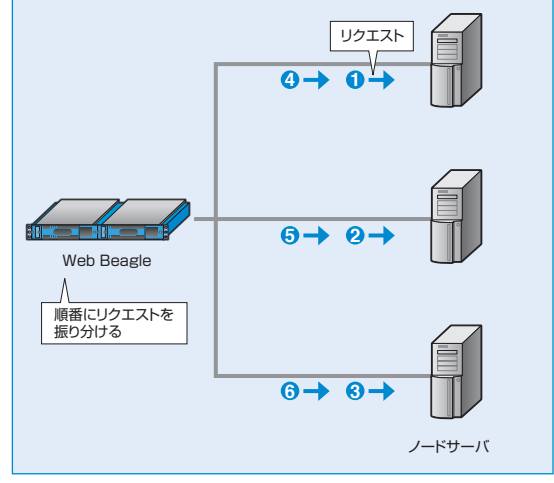

図2-4 ラウンドロビン

## 重み付けラウンドロビン

サーバに優先順位を付け、その割合にしたがって、 リクエストを振り分ける方式です。

例として、ノードサーバA、B、Cにおいて、サーバBは サーバAの2倍の処理能力、サーバCはサーバAの 3倍の処理能力がある場合、各ノードサーバへの 重み付けをA:B:C=1:2:3と設定することで サーバ負荷を均一にすることができます。次のような システム構成で効果的な方式となります。

- •ノードサーバの処理能力に差がある。
- サイトの構成がhtmlなど静的なコンテンツが中心である。

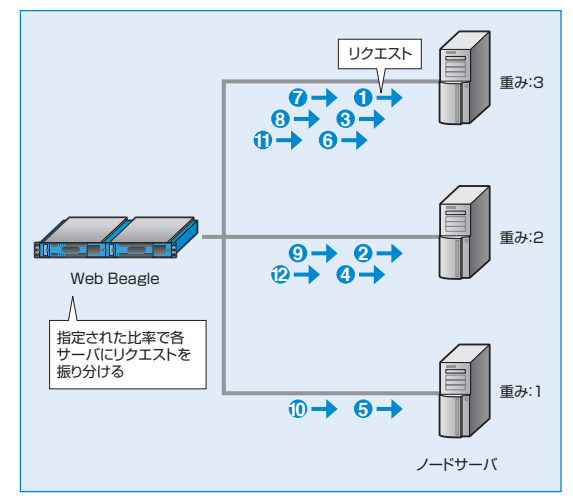

図2-5 重み付けラウンドロビン

## 最小コネクション

Web Beagleが各ノードサーバのコネクション状況を 常に管理し、コネクション数が最も少ないサーバに 振り分ける方式です。次のようなシステム構成で効 果的な方式となります。

- •各ノードサーバの許容される同時接続数が ほぼ同じ。
- サイトの構成がWebアプリケーションなど動的な コンテンツ中心である。

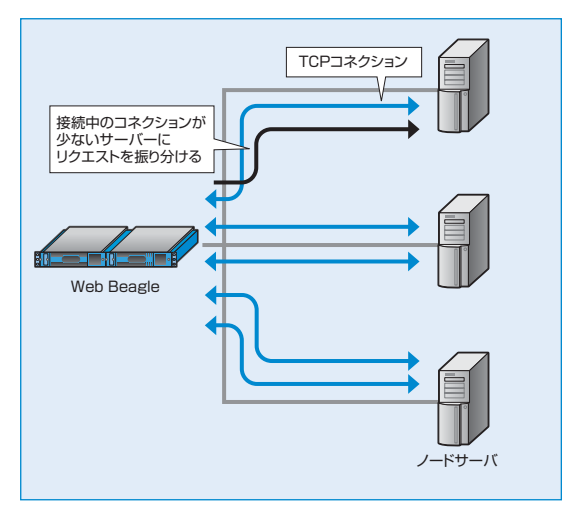

図2-6 最小コネクション

## 重み付け最小コネクション

Web Beagleが各ノードサーバのコネクション状況を 常に管理し、コネクション数と各サーバの重み付け より最適なサーバに振り分ける方式です。次のよう なシステム構成で効果的な方式となります。

- ノードサーバで許容される同時接続数が異なる。
- サイトの構成がWebアプリケーションなど動的な コンテンツ中心である。

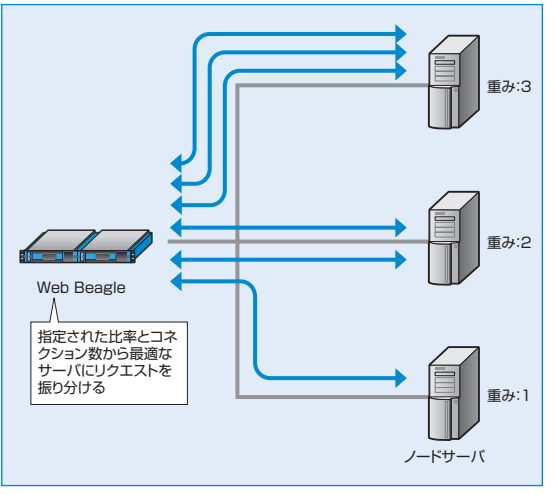

図2-7 重み付け最小コネクション

## ソースハッシング

接続元のIPアドレスから算出したハッシュテーブルに従って、次回同じIPアドレスからアクセスがあった場合、 前回と同じノードサーバに振り分ける方式です。

keep-alive(接続維持)機能と似ていますが、keep-aliveは前回接続時から一定期間の接続を維持するのに対して、この方式はIPアドレスが同じであれば、常に同じノードサーバに振り分けます。

# 2. 初期設定

Web Beagleの工場出荷時は、次のようにネットワークが設定されています。

| 動作方式   | DSR型          |
|--------|---------------|
| IPアドレス | 192.168.1.1   |
| ネットマスク | 255.255.255.0 |
| ゲートウェイ | 192.168.1.254 |

次のいずれかの方法でネットワークの設定を行ってください。メンテナンスPCを利用した方法では、ネット ワーク以外の項目についても設定可能ですので、こちらの方法を推奨します。

## 1.メンテナンスPCを利用して設定する(推奨)

#### ■必要機器

- ・Webブラウザ(Internet ExplorerまたはFirefox)が使用できるメンテナンスPC(WindowsノートPC など)
- ・クロスケーブルまたはHUBとストレートケーブル

## 1 Web BeagleとメンテナンスPCの接続

Web BeagleのLAN1とメンテナンスPCを、クロス ケーブルを使用して接続します。図2-8のような状態 となります。

HUBとストレートケーブルを使用してWeb Beagle とメンテナンスPCそれぞれを接続する方法でもかま いません(図2-9)。この場合、HUBにWeb Beagle、 メンテナンスPC以外を接続しないようにご注意くだ さい。

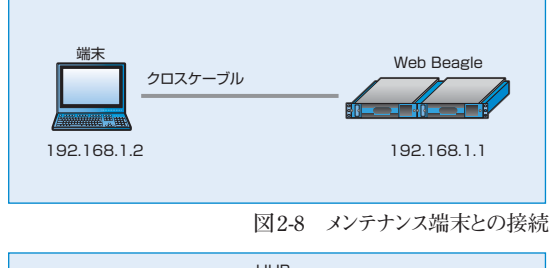

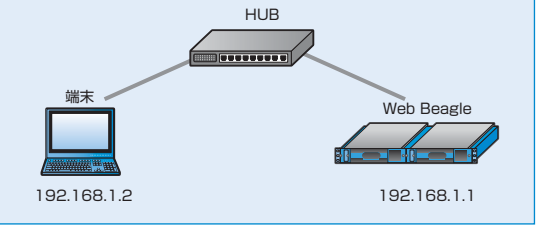

図2-9 ストレートケーブル使用時

## 2 メンテナンスPCのネットワーク設定

Web Beagleの工場出荷時のネットワーク設定は192.168.1.1/255.255.255.0となっています。 メンテナンスPCのネットワークを次のように設定します。

| IPアドレス | 192.168.1.2       |
|--------|-------------------|
| ネットマスク | 255.255.255.0     |
| ゲートウェイ | 192.168.1.254(任意) |

## 3 Web Beagleの電源投入

Web Beagleのコンセントを電源に接続し、電源スイッチを押下します。

## 4 メンテナンスPCからWebブラウザによる接続

メンテナンスPC上のWebブラウザにて次のURLを開きます。

#### https://192.168.1.1:18180/

図2-10のログイン画面が表示されます。

電源投入後、システムが起動するまで約1分程度 の時間をおいてから、Webブラウザによる接続を 行ってください。

工場出荷時のログインIDおよび初期パスワードは、 装置に添付されているシートのWeb管理画面の ログインID、パスワードを入力してください。

| Web Beagle |                        |                                                          |  |
|------------|------------------------|----------------------------------------------------------|--|
| h          | LoginHame:<br>Password | admin<br>LOGIN                                           |  |
|            |                        | Orgongen Or 2009-2007 ACCWORPOL Has All Pagess Reserved. |  |

図2-10 ログイン画面

 図2-10のログイン画面が表示されない場合は、次の確認を行ってください。
 ・Web Beagleが電源投入されているか(電源ランプの確認)
 ・Web BeagleとメンテナンスPC、HUBがケーブルでしっかり結線されているか
 ・メンテナンスPCのネットワーク設定が正しいか
 ・入力したURLが正しいか
 Web Beagleのネットワーク設定が変更されている場合、このURLでは接続ができません。
 Web Beagleのネットワーク設定が不明な場合は、コンソール接続を利用してネットワークの再設定を 行ってください。

### 5 ネットワーク設定

ネットワーク構成例(P20)を参考にネットワーク設定を行います。 【基本設定】→【ネットワーク】を選択します。

#### Model 140

- 設置するシステム構成にあわせて動作方式を選択します。
- •ネットワーク(IPアドレス、ネットマスク、ゲートウェイ)を設定します。
- ・動作方式がNAT型の場合、LAN2側のネットワークについても設定します。

#### Model 70

• ネットワーク(IPアドレス、ネットマスク、ゲートウェイ)を設定します。

(子) ネットワークの編集についてはP55を参照してください。

## **6** パスワード変更

工場出荷時は初期パスワードのため、必ずパスワード変更を行ってください。 【アクセス制限】→【パスワード変更】にてパスワード変更を行います。

管理者パスワードの変更についてはP62を参照してください。

## 7 接続許可IPアドレスの制限

工場出荷時はどのIPアドレスからも管理画面への接続を許可する状態のため、接続を許可するIPアドレス を設定して制限を行ってください。

【アクセス制限】→【接続許可IPアドレス】にてWeb Beagleの管理画面への接続を許可するIPアドレス の制限を行います。接続許可IPアドレスの登録が無い場合は、IPアドレスによる制限は働きませんが、1件 以上登録されているときには、登録IPアドレス以外からの接続はできなくなります。

## 住子 接続元IPアドレスの制限についてはP63を参照してください。

## 8 Web Beagleの停止と設置

Web Beagleの電源ボタンを長押しし(4秒程度)、電源を切ります。 Web Beagleを使用するネットワークに設置し電源を入れると、設定したIPアドレスで起動します。Webブラウザ でWeb Beagleに設定したIPアドレスを指定して管理画面を開き、設定を継続します。

https://【Web Beagleに設定したIPアドレス】:18180/

## 2.コンソール接続を利用して設定する

コンソール接続の場合、設定できるのは、LAN1 インターフェイスのIPアドレス、ネットマスク、デフォルト ゲートウェイのみになります。コンソール接続による 設定を行った後、メンテナンスPCを使用してWeb ブラウザからその他の項目の設定を行う必要があ ります。

#### ■必要機器

モニタ(D-sub 15ピン VGA端子) キーボード(PS/2端子)

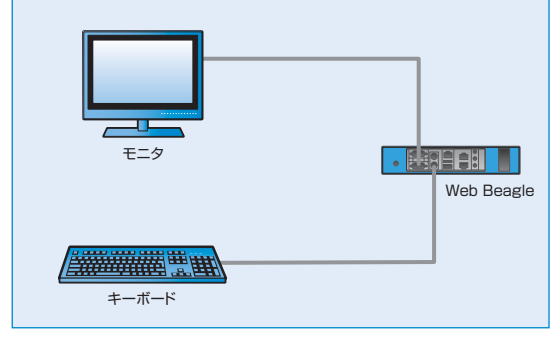

図2-11 コンソール使用方法

### 1 Web Beagleと機器の接続

Web BeagleのD-sub端子にモニタを接続します。 Web Beagleのキーボード端子にPS/2キーボードを接続します。

## 2 Web Beagleの電源投入

Web Beagleのコンセントを電源に接続し、電源スイッチを押下します。 モニタにログインプロンプトが表示されますのでログインIDとパスワードを入力します。 このログインIDおよびパスワードは、装置に添付されているシートのコンソールログインID、パスワードを入力し てください。

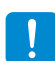

このログインIDとパスワードはWeb Beagleの管理画面へのログインID、パスワードとは異なります。 変更することはできません。

## 3 ネットワーク設定

ログインに成功するとメニューが表示されますので、ネットワーク設定を選択します。 本設定で設定可能な項目は、LAN1ネットワークの次の項目に限定されます。

- IPアドレス
- ネットマスク
- ・ゲートウェイ

上記以外の設定項目はネットワーク設定後、メンテナンスPCを使用してWebブラウザから設定してください。

(音) コンソール管理からネットワーク設定を変更する方法はP78を参照してください。

### 4 Web Beagleの停止と設置

Web Beagleの電源ボタンを押し、電源を切ります。

Web Beagleを使用するネットワークに設置し、電源を入れると設定したIPアドレスで起動します。Webブラウザ で次のURLを開き、設定を継続します。

https://【Web Beagleに設定したIPアドレス】:18180/

▶ 本手順では、管理者パスワードの変更、接続元IPアドレスの制限は行われておりません。 Web Beagleを使用するネットワークに設置後、Webブラウザより管理画面にログインし、管理者 パスワードの変更、接続元IPアドレスの制限を実施してください。

(子) 管理者パスワードの変更方法についてはP62を参照してください。

(音) 接続元IPアドレスの制限についてはP63を参照してください。

# 3. ネットワーク構成例

## **DSR型**(Model 140、Model 70で構築可能です)

DSR型は図2-12のようなネットワーク構成の場合に使用します。

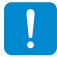

ネットワーク構成例のIPアドレスに便宜上、10.1.1.0のIPアドレスを使用しております。

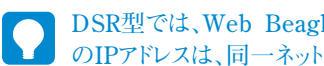

DSR型では、Web BeagleはLAN1インターフェイスのみ使用します。Web Beagleやノードサーバ のIPアドレスは、同一ネットワークに属するIPアドレスとなります。

#### ■設定例

この例の場合、Web Beagleのネットワークを次のように設定します。

| 動作方式   | DSR型          |
|--------|---------------|
| IPアドレス | 10.1.1.2      |
| ネットマスク | 255.255.255.0 |
| ゲートウェイ | 10.1.1.1      |

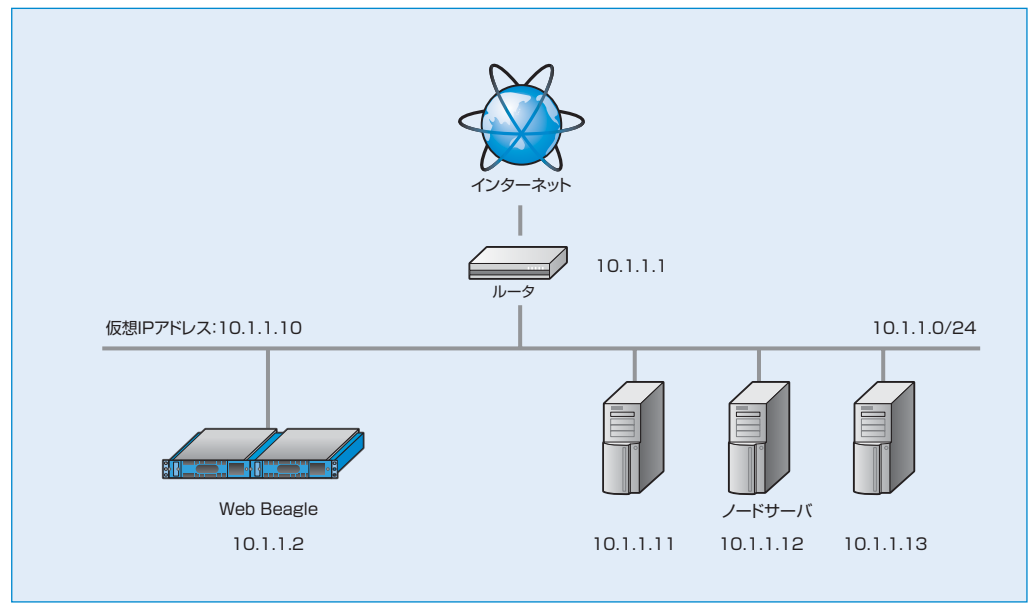

図2-12 DSR型ネットワーク構成例

ノードサーバのIPアドレスには、LAN1のネットワーク(この例の場合10.1.1.0/24)に属するIPアドレスを設 定する必要があります。

DSR型の場合、各ノードサーバに仮想IPアドレス宛の接続を受け付けるように設定する必要が あります。

ノードサーバに仮想IPアドレス宛の接続を受け付ける設定についてはP22を参照してください。

## NAT型 (Model 140のみ構築可能です)

NAT型は図2-13のようなネットワーク構成の場合に使用します。

NAT型の場合、LAN1、LAN2インターフェイスはそれぞれ別のネットワークに接続します。LAN2は 通常、プライベートIPアドレスのネットワークを使用します。ノードサーバのデフォルトゲートウェイは LAN2インターフェイスのIPアドレスとします。

#### ■設定例

この例の場合、Web Beagleのネットワーク(LAN1) を次のように設定します。

| 動作方式   | NAT型          |
|--------|---------------|
| IPアドレス | 10.1.1.2      |
| ネットマスク | 255.255.255.0 |
| ゲートウェイ | 10.1.1.1      |

NATの内側のインターフェイス(LAN2)は次のように設定します。

| IPアドレス | 192.168.1.1   |
|--------|---------------|
| ネットマスク | 255.255.255.0 |

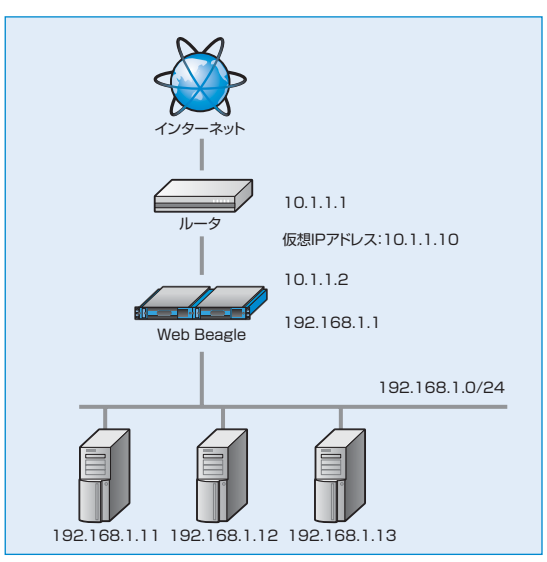

図2-13 NAT型ネットワーク構成例

### 透過型 (Model 140のみ構築可能です)

透過型は図2-14のようなネットワーク構成の場合に使用します。

透過型ではLAN2にノードサーバを接続します。LAN1には通常、外側のネットワークと接続しているルータ等を接続します。Web BeagleやノードサーバのIPアドレスは、同一ネットワークに属するIPアドレスとなります。

#### ■設定例

この例の場合、Web Beagleのネットワークを次の ように設定します。

| 動作方式   | 透過型           |
|--------|---------------|
| IPアドレス | 10.1.1.2      |
| ネットマスク | 255.255.255.0 |
| ゲートウェイ | 10.1.1.1      |

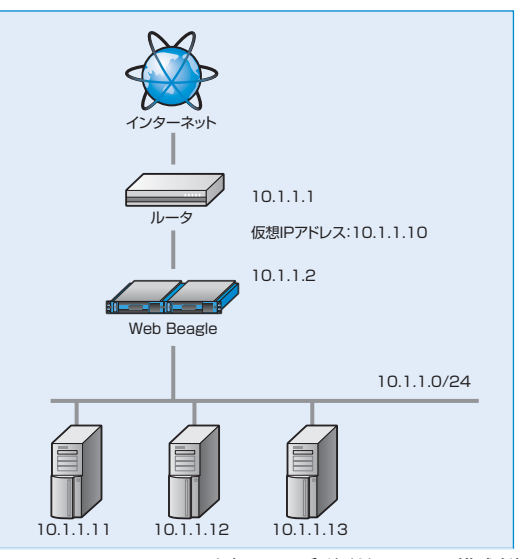

図2-14 透過型ネットワーク構成例

## DSR型における仮想IPアドレス宛の接続を受け付ける設定

ネットワーク構成がDSR型の場合、各ノードサーバに仮想サービスのIPアドレスを受け取る設定が必要となります。

ネットワークの構成変更により、仮想IPアドレスが変更になった場合も本手順を実施する必要があります。

### ■ 設定例1 OSがLinuxの場合

以下のコマンドを実行します。

# iptables -t nat -A PREROUTING -d 仮想IPアドレス -j REDIRECT

ネットワーク構築例(図2-12)の場合は、以下のコマンドを実行します。

# iptables -t nat -A PREROUTING -d 10.1.1.10 -j REDIRECT

## ■ 設定例2 OSがWindowsXP Serverの場合

## 1 ループバックデバイスを追加する

- ▶ ループバックデバイスがすでに追加されている場合は、次の手順へおすすみください。
- **1** [スタート] ボタンをクリックし、「コントロール パネル」をクリックします。
- 2 クラシック表示を使用している場合は、左側のウィンドウで【コントロールパネル】の下の「カテゴリの表示に切り替える」をクリックします。
- **3** 「プリンタとその他のハードウェア」をクリックします。
- ④ 左側のウィンドウにある【関連項目】の下の「ハードウェアの追加」をクリックし、「次へ」をクリックします。
- **⑤** 「はい、ハードウェアを接続しています」をクリックし、「次へ」をクリックします。
- ⑥一覧の最後にある「新しいハードウェアデバイスの追加」をクリックし、「次へ」をクリックします。
- 「一覧から選択したハードウェアをインストールする(詳細)」をクリックし、「次へ」をクリックします。
- 8 「ネットワーク アダプタ」をクリックし、「次へ」をクリックします。
- **③**【製造元】ボックスの一覧の「Microsoft」をクリックします。
- 【ネットワークアダプタ】ボックスの一覧の「Microsoft Loopback Adapter」をクリックし、 「次へ」をクリックします。
- (1) 「次へ」をクリックします。
- 2 「完了」をクリックします。

## 2 ループバックデバイスを設定する

- 「スタート」ボタンをクリックし、「コントロール パネル」をクリックします。
- **2 「ネットワーク接続」**をクリックします。
- デバイス名が「Microsoft Loopback Adapter」の接続を右クリックし、プロパティを 開きます。
- 4 インターネットプロトコル (TCP/IP)のプロパティを 開きます。
- ⑤【次のIPアドレスを使う】を選択し、IPアドレスに、 仮想IPアドレスを設定し、「OK」をクリックします。 (図2-15)

| ます。サポートされていない場合は、ネッ                          | ワーク管理者に適切な IP 設定を | することかで<br>問い合わせ |
|----------------------------------------------|-------------------|-----------------|
| ださい。                                         |                   |                 |
| ○ IP アドレスを自動的に取得する(Q)                        |                   |                 |
| ◎ 次の IP アドレスを使う(S):<br>IP スピレスの              |                   | -               |
| エ アドレス型・                                     |                   |                 |
| リノネット マスクヘビネー・                               | 200 200 200 0     |                 |
| S SANT S TOILES                              |                   | (4.11)          |
| C DNS サーバーのアドレスを自動的に                         | 取得する(日)           |                 |
|                                              | /->               |                 |
| ● 次の DNS サーバーのアドレスを使う<br>使生 DNS サーバーのアドレスを使う | (E):              |                 |
| ○ 次の DNS サーバーのアドレスを使う<br>優先 DNS サーバー(P):     | (E):              |                 |

図2-15 インターネットプロトコル(TCP/IP)のプロパティ

■ 設定例1 OSがWindows2008 Serverの場合

## 1 ループバックデバイスを追加する

(音) ループバックデバイスの追加についてはP22を参照してください。

2 ループバックデバイスを設定する

(全) ループバックデバイスの設定についてはP23を参照してください。

## 3 ループバックデバイスを設定する

コマンドプロント上で下記のコマンドを実施してください。

C:\> netsh interface ipv4 set interface "Local Area Connection" weakhostreceive=enabled

!

"Local Area Connection" と "loopback" の部分は、お客様環境のネットワークデバイス名に 置き換えてご変更ください。 Windows Server 日本語版だと"Local Area Connection"は「ローカルエリア接続」などで表 記されております。

# 4. 仮想サービスの設定

仮想サービスの設定について、図2-12 DSR型ネットワーク構成例の場合を例として説明いたします。説明中のIPアドレスも図2-12の場合と同様の例で説明いたしますが、実際に使用するIPアドレスを設定してください。他のネットワーク構成の場合でも設定項目に違いはありません。

Web Beagleの管理画面にログインし
 【負荷分散】→【仮想サービス】を選択し
 「追加」ボタンをクリックします。(図2-16)。

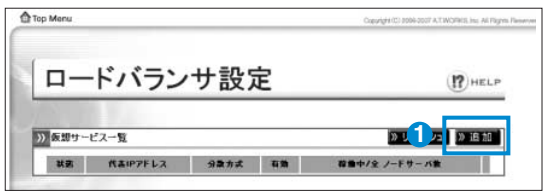

図2-16 仮想サービスの追加

#### 2 仮想サービス追加の欄に次のように入力し 「適用」ボタンをクリックします。(図2-17)。

| 仮想IPアドレス | 10.1.1.10 |
|----------|-----------|
| ポート      | 80        |
| 分散方式     | ラウンドロビン   |
| 待機サーバ    |           |
| 死活監視用URI |           |
| セッション維持  | はい        |
| 有効       | はい        |

| 仮想IPアドレス | 10 1 1 10         |
|----------|-------------------|
| 4-1      | 80                |
| 分散方式     | ラウンドロビン           |
| 侍観サーバ    | 0 0 0 80          |
| 死活監視用URI |                   |
| セッション維持  | ☑ セッション維持時間:300 s |
| 有効       |                   |

図2-17 仮想サービス設定画面

## 分散方式についてはP14を参照してください。

3 仮想サービスが追加されると図2-18のように一覧に表示されます。 次に仮想サービスにノードサーバの追加を行います。

| 仮想 | サービス一覧       |         |     |               | > リフ <mark>3</mark> ュ  > 追カ |
|----|--------------|---------|-----|---------------|-----------------------------|
| 状態 | 仮想IPアFレス     | 分散方式    | 有効  | 稼働中/全 ノードサーバ数 |                             |
| a  | 10.1.1.10.80 | ラウンドロビン | YES | 0/0           | 削除 編集 有効                    |

図2-18 仮想サービス一覧

④ 図2-19の仮想サービスの一覧の「仮想IPアド レス」をクリックすると対象仮想サービスの「ノード サーバ編集 | 画面が表示されます。

| 仮想 | サービス一覧       |         |     |               | >> リフレッシュ (※) |
|----|--------------|---------|-----|---------------|---------------|
| 状患 | 仮想IPアFレス     | 分散方式    | 有効  | 稼働中/全 ノードサーバ数 |               |
| 4  | 10.1.1.10:80 | ラウンドロビン | YES | 0/0           | 削除 編集 有効      |

図2-19 仮想サービス一覧

仮想サービスを追加すると管理画面左のメニューに追加した仮想サービスが表示されます。
これをクリックすることでも、直接の対象の仮想サービスの「ノードサーバ編集」画面が表示されます。
れます。

5 図2-20の「追加」ボタンをクリックするとノード サーバの追加画面が表示されます。

| 仮想IPアドレス     | 10.1.1.10                                    |  |  |  |  |
|--------------|----------------------------------------------|--|--|--|--|
| ボート          | 80                                           |  |  |  |  |
| 分数方式 ラウンドロビン |                                              |  |  |  |  |
| 死活監視用URI     |                                              |  |  |  |  |
| 谷橋サーバ        |                                              |  |  |  |  |
| セッション維持      | #U1: 300s                                    |  |  |  |  |
| 有効           | Idii                                         |  |  |  |  |
| ノードサーバー覧     | 》IJフレ <mark>5」</mark> 》追加】 <mark>》</mark> 戻る |  |  |  |  |
| ノードサーバ 死活撃   | 有効 状態 アクティブ接段数 非アクティブ接段数                     |  |  |  |  |

6 ノードサーバの情報を次のように入力し「適用」 ボタンをクリックします。(図2-21)。

| IPアドレス   | 10.1.1.11 |
|----------|-----------|
| ポート      | 80        |
| 重み付け     | 10        |
| 有効       | はい        |
| 死活監視     | ТСР       |
| 接続タイムアウト | 5s        |

| IPアドレス | 10 |          | 11 |  |
|--------|----|----------|----|--|
| *-1    | 80 |          |    |  |
| 重み付け   | 10 | 5        |    |  |
| 有効     | (  | Ith Onuz |    |  |
| 死活監視   | Т  | CP 💌     |    |  |

図2-21 ノードサーバの追加画面

æ

死活監視機能についてはP38を参照してください。

⑦同様に必要な台数分、ノードサーバを追加します。 追加を行うと図2-22のような一覧表示となります。

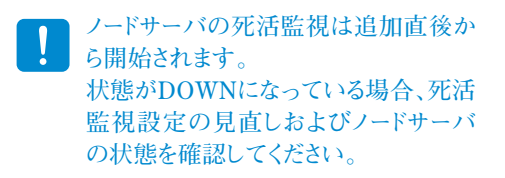

以上で仮想サーバの設定は完了です。

| 仮想IPアFレ      | 2          |     | 10         | 10.1.1.10  |      |          |     |  |  |  |
|--------------|------------|-----|------------|------------|------|----------|-----|--|--|--|
| ボート          |            |     | 80         | 80         |      |          |     |  |  |  |
| 分散方式         |            |     | 5          | ラウンドロビン    |      |          |     |  |  |  |
| 死活監視用UI      | Ri         |     |            |            |      |          |     |  |  |  |
| 待機サーバ        |            |     |            |            |      |          |     |  |  |  |
| セッション雑貨      | 5          |     | li         | 1311: 300s |      |          |     |  |  |  |
| 有効           |            |     | IJ         | Itu        |      |          |     |  |  |  |
| ノードサーバ       | 一覧<br>死活監視 | 有効  | 状態         | アクティブ接続数   | ▶ リフ | レッシュ 》追加 | 》戻る |  |  |  |
| 10.1.1.11:80 | тор        | YES | utititi UP | -          | -    | 削除 編集    | 無効  |  |  |  |
| 10.1.1.12:80 | TCP        | YES |            | -          | -    | 削除 編集    | 無効  |  |  |  |
|              |            |     |            |            |      |          |     |  |  |  |

図2-22 ノードサーバー覧画面

## 上位SWがSTP(Spanning Tree Protocol)をサポートしている場合

Web Beagleを接続する上位スイッチがSTPをサポートしている場合、 STPがWeb Beagleの冗長化機能のパケットを妨げ、フェイルバック発生時に 一定期間仮想サービスへの通信が行われなくなる問題が発生します。

この問題を回避するため、以下のいずれかの対策を実施してください。

- 上位スイッチのSTP機能を無効にする
- 上位スイッチのWebBeagleを接続するポートに対してPort Fastを有効にする

## 1台のノードサーバを複数仮想サービスに登録する場合

1台のノードサーバを複数仮想サービスに登録する場合、ノードサーバを無効にする 操作をおこなうと仮想サービス単位ではなく、無効操作をしたノードサーバが 属している全ての仮想サービスで無効になります。

1台のノードサーバを複数の仮想サービスに登録している場合、特定の仮想サービス でのみ、無効にすることはできないのでご注意ください。

1台のノードサーバを複数の仮想サービスに登録している場合に、特定の 仮想サービスでのみ無効にする場合は、ノードサーバの登録自体を削除する方法を とる必要があります。

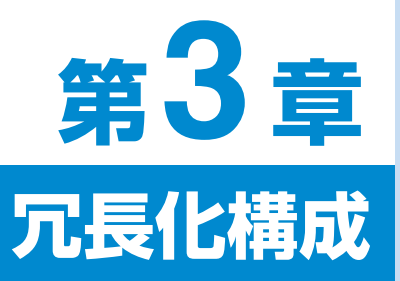

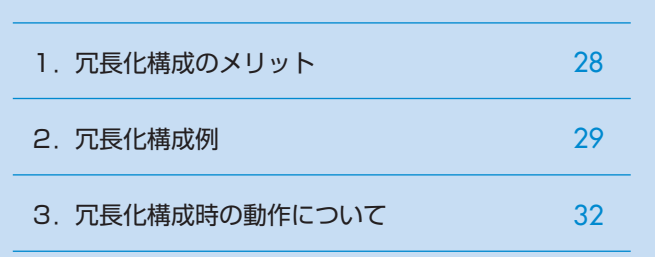

# 1. 冗長化構成のメリット

Web Beagleを導入することにより、ノードサーバの負荷分散を図るとともに、一部のノードサーバに障害が発生してもシステム全体の動作を継続できるという利点があります。

しかし、図3-1のような構成では、Web Beagle部分が冗長化構成になっておらず、この部分に障害が 発生した場合、サービスが停止してしまいます。

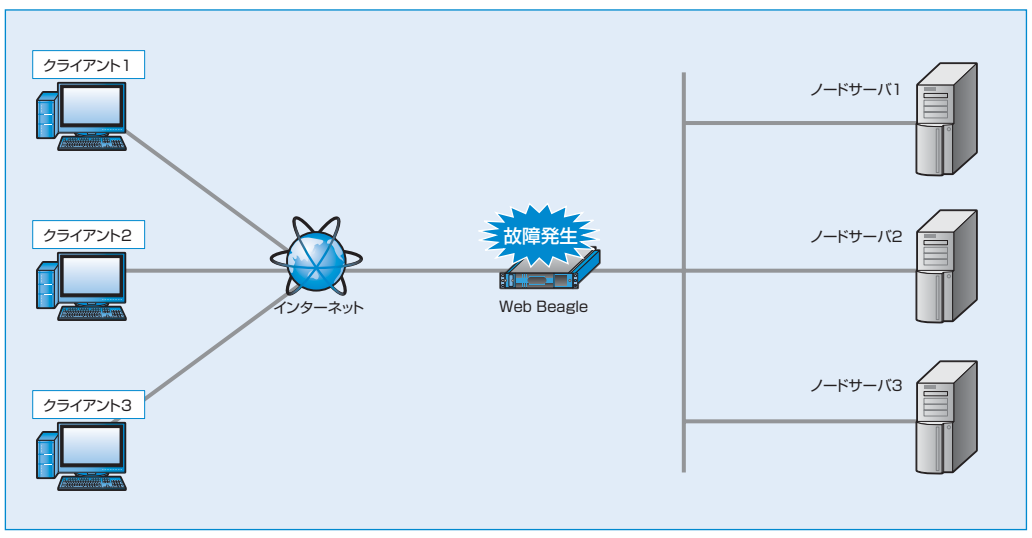

図3-1 単体構成のWeb Beagle構成

Web Beagleは冗長化構成に対応していますので、同一の機種を2台使用して冗長化構成を構築することができます。スタンバイ機はマスター機に障害が発生したことを検知すると、フェイルオーバーを行い、動作を継続します(図3-2)。

また、Web Beagleのメンテナンスなどを行う場合でも、動作の停止を最小限にとどめることができます。

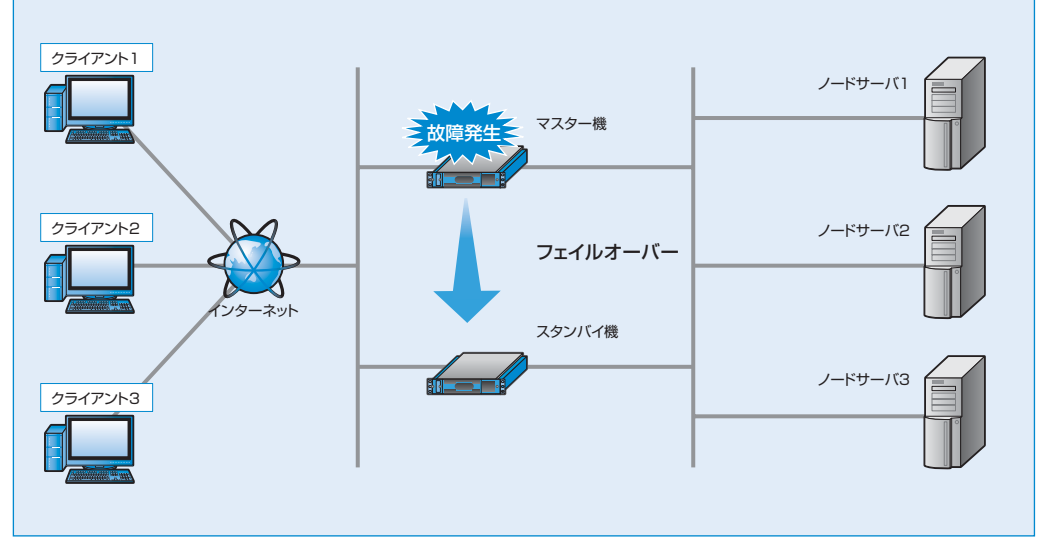

図3-2 冗長化構成のWeb Beagle構成

# 冗長化構成

3

# 2. 冗長化構成例

単体構成から冗長化構成への変更はWeb Beagleを2台用意することでいつでも可能です。

変更には、Web Beagleの再起動が必要になります。

ここでは2.3章で導入したDSR型のネットワーク構成に冗長化構成でWeb Beagleを導入する場合を例に 説明します。DSR型・NAT型・透過型のいずれのネットワーク構成でも、冗長化構成を構築する手順は 同一です。

## 1 DSR型のセットアップ

「2章-3 ネットワーク構成例」(P20)に従い、まず 図3-3のようなDSR型の構成を構築します。

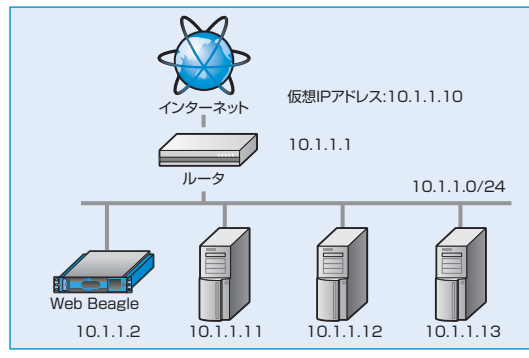

図3-3 DSR型の単体構成

## 2 スタンバイ機の初期設定

「2章-2 初期設定」(P16)に従い、スタンバイ機 のWeb Beagleの初期設定を行います。本構成例 では、スタンバイ機のIPアドレスは以下のように設 定し、図3-4のスタンバイ機の位置に、設置します。

| 動作方式   | DSR型          |
|--------|---------------|
| IPアドレス | 10.1.1.3      |
| ネットマスク | 255.255.255.0 |
| ゲートウェイ | 10.1.1.1      |

## 3マスター機の冗長化設定

現在、稼働しているWeb Beagle(10.1.1.2)をマスター機 として動作するよう、冗長化構成の変更を行います。

Web Beagle (10.1.1.2) の管理画面にログインします。

【基本設定】→【冗長化設定】を選択し、冗長化設定の「編集」を行います。

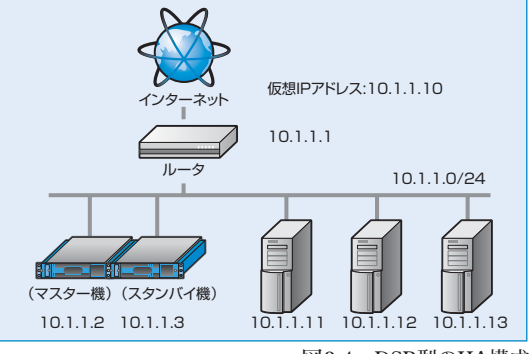

図3-4 DSR型のHA構成

| 冗長化設   | 定        |      | (I)HELP |
|--------|----------|------|---------|
| 》元長化設定 |          |      |         |
| 22 新 生 | HAを使用しない |      |         |
|        |          | 図3-5 | 冗長化設定画面 |

役割を「マスター」に変更すると、さらに設定項目が 表示されます。

導入例では、以下のように設定します。

| 役割          | マスター          |   |
|-------------|---------------|---|
| パートナーIPアドレス | 10.1.1.3      |   |
| 同期パスワード     | webbeaglesync | ſ |
| VRID        | 111           |   |

| 後割          | マスター 💌        |
|-------------|---------------|
| パートナーIPアドレス | 10 1 1 3      |
| 同期バスワード     | webbeaglesync |
| VRID        | 111           |
| 》適用         |               |

#### (子) 冗長化設定についてはP59を参照してください。

同期パスワードは、第三者に推測されにくい、独自の文字列を設定してください。 同期パスワードには、半角英数字のみ使用可能です。

VRIDは1から255までの整数を設定することができます。冗長化構成を行う機器同士には同じ値を 設定します。同一ネットワーク内の機器にVRRPを使用する機器がある場合には、設定されている VRIDを調査の上、重複しないように設定してください。同一ネットワーク内に、冗長化構成の別の Web Beagleを設置する場合にもVRIDが重複しないように設定してください。

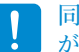

同一ネットワーク内の機器で重複したVRIDを設定すると、通信異常などの不具合が発生すること があります。

「適用」をクリックすると設定が反映されます。

冗長化設定を有効にするには、装置の再起動を行う必要があります。

再起動後、冗長化設定が変更されていることを 確認してください。

【運用管理】→【状態】を選択してください。

| 役割      | マスター |
|---------|------|
| 現在の動作状態 | 稼働中  |

| CPU使用率(%) | 0    |
|-----------|------|
| モリ使用率(%)  | 5    |
| 作方式       | DSR型 |
|           | マスター |
| 現在の動作状態   | 稼動中  |

図3-7 装置の状態表示画面

## 4 スタンバイ機の冗長化設定

Web Beagle(10.1.1.3)をスタンバイ機として動作するよう、冗長化設定の変更を行います。

Web Beagle (10.1.1.3) の管理画面にログインします。

【基本設定】→【冗長化設定】を選択し、冗長化設定の編集を行います。

役割を「スタンバイ」に変更すると、さらに設定項目 が表示されます。

導入例では、以下のように設定します。

| 役割          | スタンバイ         |
|-------------|---------------|
| パートナーIPアドレス | 10.1.1.2      |
| 同期パスワード     | webbeaglesync |
| VRID        | 111           |

| 後割          | スタンバイ         |
|-------------|---------------|
| パートナーIPアドレス | 10 1 1 2      |
| 同期バスワード     | webbeaglesync |
| VRID        | 111           |
| 》適用         |               |

図3-6 冗長化設定編集画面(マスター)

図3-8 冗長化設定編集画面(スタンバイ)

#### (子) 冗長化設定についてはP59を参照してください。

#### 同期パスワードおよびVRIDはマスター機で設定したものと同じ値を設定してください。

「適用」をクリックすると設定が反映されます。

冗長化設定を有効にするには、装置の再起動を行う必要があります。

再起動後、冗長化設定が変更されていることを確認してください。

【運用管理】→【状態】を選択してください。

| 【連用官理】→【扒惑】を選択してくたさい。 |       |    | メモリ使用率(%) | 5     |
|-----------------------|-------|----|-----------|-------|
| dat del               |       | 1  | 動作方式      | DSR型  |
| 役割                    | スタンバイ |    | 役割        | スタンバイ |
| 現在の動作状態               | 待機中   | -1 | 現在の動作状態   | 待機中   |

>> 装置の状態

CPU使用率(%)

0

3

冗長化

構成

このように表示されていれば、冗長化構成の構築 が完了となります。

マスター機から情報の同期中という状態を表します。通常であれば、数分で同期処理が完了し、現在の動 作状態は待機中に遷移します。しかし、しばらく待っても現在の動作状態が変更されない場合、以下の原 因によって同期処理が正常に行われていないことが考えられます。

- •マスター機およびスタンバイ機の冗長化設定が正しくない。
- ・パートナーIPアドレスにお互いのIPアドレスを設定していない。
- •同期パスワードが一致していない。
- VRIDが一致していない。
- ネットワーク内に重複したVRIDを設定している機器が存在する。

上記の点に注意して、再度両機の冗長化設定を確認してください。

31

図3-9 装置の状態表示画面

<sup>》</sup>装置の状態 同期が完了しなかった場合 CPU使用率(%) 再起動後の状態が図3-10の状態の場合 2 メモリ使用率(%) 3 役割 スタンバイ 動作方式 DSR型 役횖 スタンバイ 現在の動作状態 待機中(未同期) 現在の動作状態 待機中(未同期)

図3-10 装置の状態表示画面(未同期)

# 3. 冗長化構成時の動作について

冗長化構成時のマスター機およびスタンバイ機がダウンした場合のフェイルオーバーの動作について説明 します。

#### ■基本構成

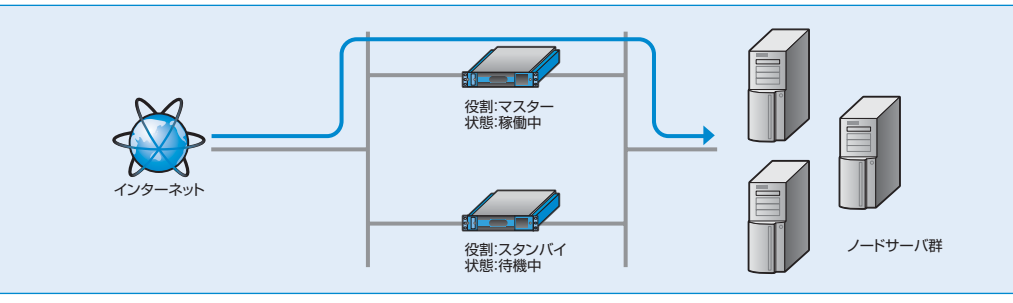

図3-11 基本構成

## マスター機がダウンしたときの動作

マスター機がダウンした場合、ダウンしたことをスタンバイ機が自動的に検知し、スタンバイ機の動作状態が自動的に「稼働中」となり、動作を継続します。この動作を「フェイルオーバー」と呼びます(図3-12、図3-13)。

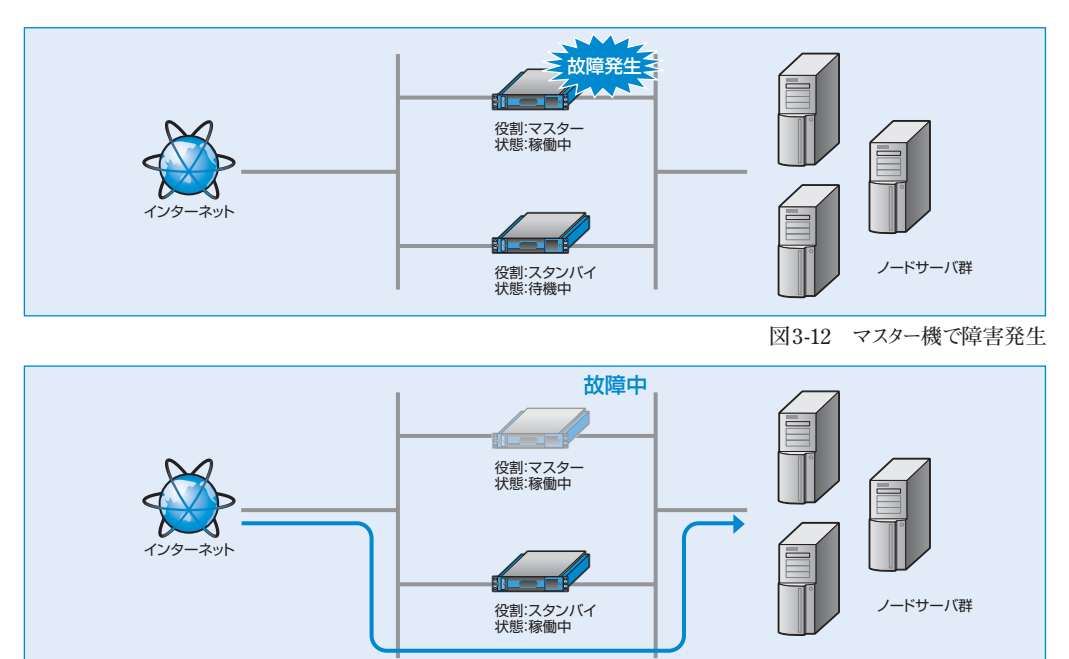

図3-13 フェイルオーバーが発生し、スタンバイ機で動作継続

マスター機が障害から復帰すると、再びスタンバイ機は「待機中」に遷移し、動作はマスター機で行われるようになります(図3-14、図3-15)。

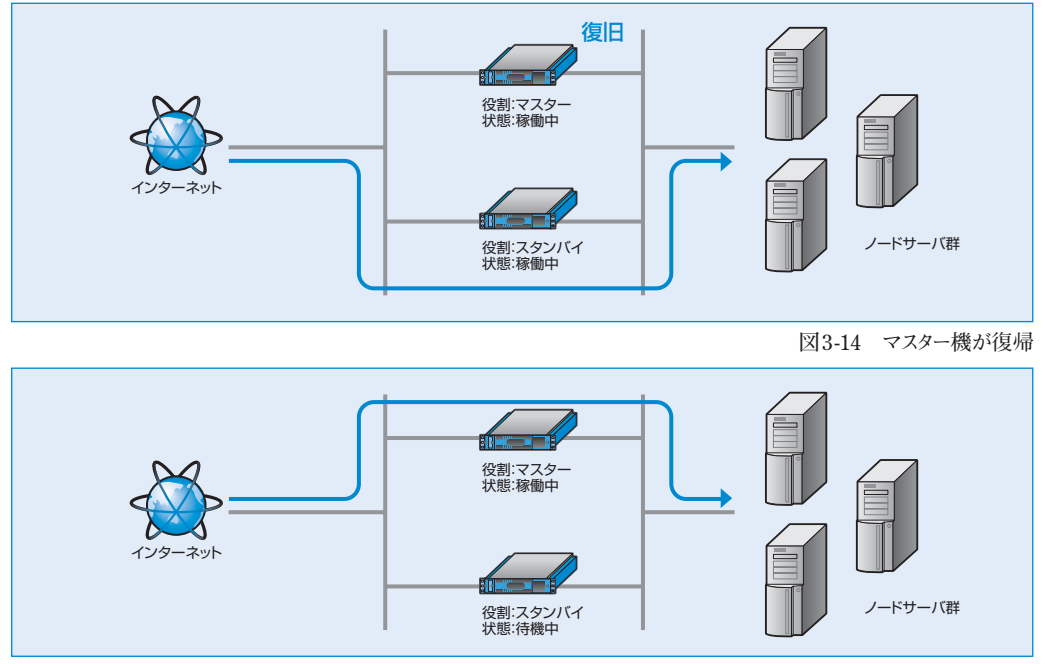

図3-15 再び通常構成で動作継続

## スタンバイ機がダウンしたときの動作

スタンバイ機がダウンした場合、マスター機への影響はなく、引き続きマスター機で動作を継続します。 スタンバイ機が復帰すると、自動的に基本構成にもどります(図3-16、図3-17)。

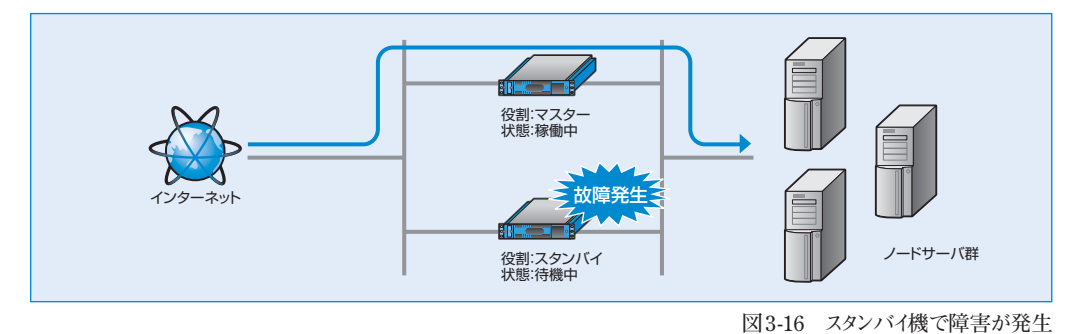

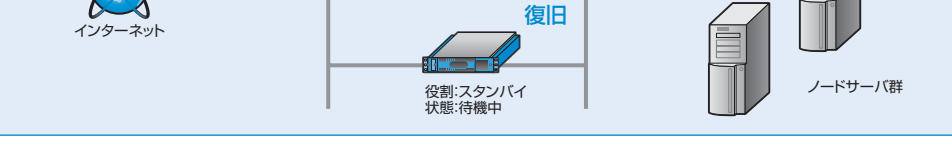

図3-17 スタンバイ機が復帰

## プロモートについて

障害によりダウンしたマスター機がメンテナンスや部品交換などでただちに復旧できない場合、スタンバイ機 で運用を継続する必要があります。

しかし、負荷分散設定変更はマスター機の管理インターフェイスからしか操作できないため、スタンバイ機の みの状態では負荷分散設定の変更はできません(図3-18)。負荷分散設定の変更を行う場合は、役割を スタンバイからマスターに昇格させる必要があります。この処理をプロモートと呼びます。

プロモートによってスタンバイ機の役割をマスターに昇格させることで、マスター機として運用管理を続行する ことができます(図3-19)。

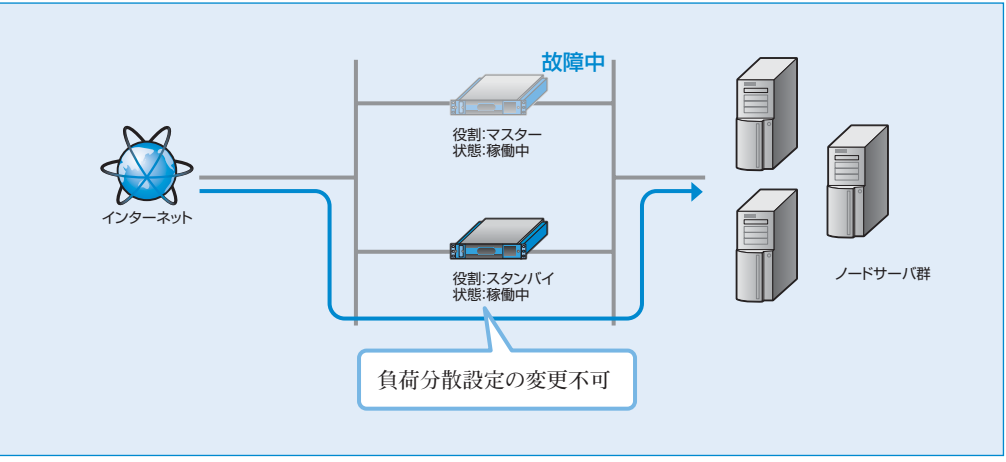

図3-18 スタンバイ機にフェイルオーバーした状況

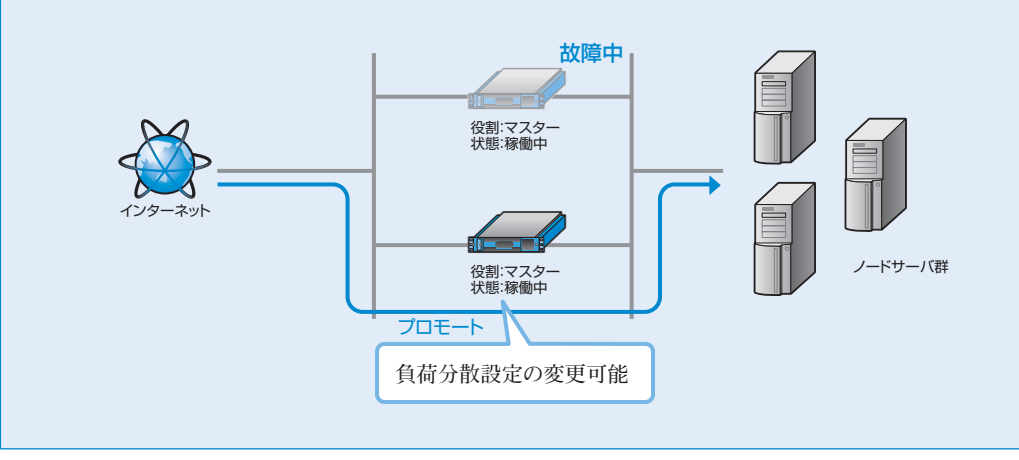

図3-19 プロモートにより、マスターに昇格
なお、プロモート操作を行うとスタンバイ機はマスター機に変更されます。故障していたマスター機をマスター機の設定のまま接続すると、マスター機が2台存在する状態となり冗長化構成が正常に動作しません(図3-20)。

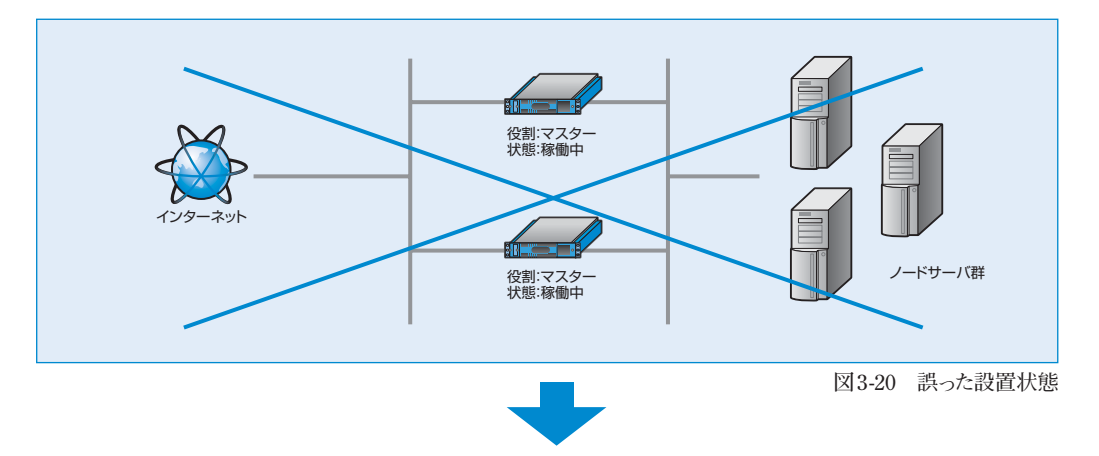

プロモートを行いバックアップ機をマスター機に変更した場合は、役割を「スタンバイ」に設定した Web Beagleを接続して冗長化構成を構築してください(図3-21)。自動的にマスター機の情報に同期し、 それ以降、スタンバイ機として振舞います。

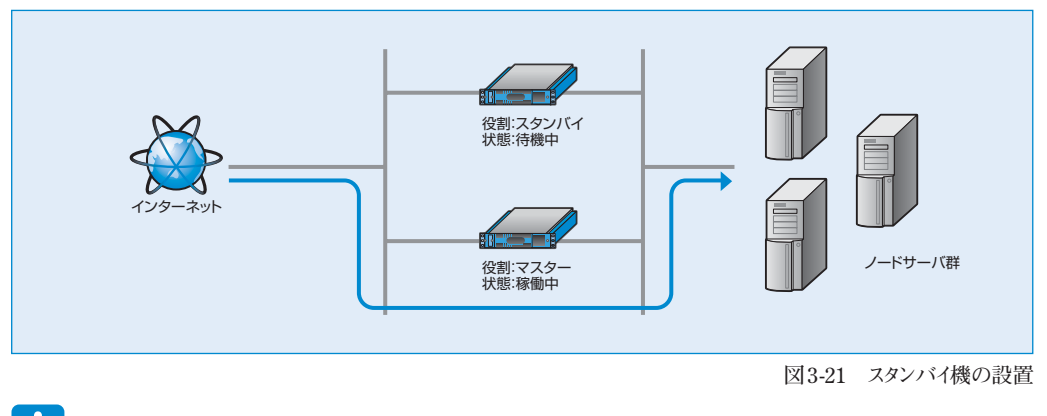

Web Beagleが自動的にスタンバイに降格することはありません。

プ長化設定方法についてはP59を参照してください。

音

# プロモート実行手順

【基本設定】→【冗長化設定】にて冗長化設定 画面を表示します(図3-22)。

役割がスタンバイ、現在の動作状態が稼働中のと きのみ、プロモート実行ボタンが表示されます。

プロモート「実行」ボタンをクリックすると、即座に 役割が【スタンバイ】→【マスター】に変更します (図3-23)。

○ プロモート操作ではWeb Beagleの再起動は 必要ありません。また、負荷分散動作の停止も起こりません。

| 1           | スタンバイ         |
|-------------|---------------|
| パートナーIPアドレス | 10.1.1.2      |
| 同期パスワード     | webbeaglesync |
| VRID        | 111           |
| 現在の動作状態     | 稼動中           |

図3-22 冗長化設定画面

| 1           | マスター          |
|-------------|---------------|
| パートナーIPアドレス | 10.1.1.2      |
| 同期バスワード     | webbeaglesync |
| VRID        | 111           |
| 現在の動作状態     | 稼動中           |

図3-23 プロモートによりマスターに昇格

第4章 運用管理

4

| 1. | 死活監視機能                   | 38 |
|----|--------------------------|----|
| 2. | ノードサーバの有効化・無効化(一時的な切り離し) | 40 |
| З. | 待機サーバ機能                  | 42 |
| 4. | バックアップ・リストア手順            | 44 |
| 5. | ファームウェアアップデート            | 45 |
| 6. | 通知設定                     | 46 |
| 7. | サポート情報取得機能               | 49 |

# 1. 死活監視機能

Web Beagleは、登録したノードサーバに異常が発生していないか、定期的に監視を行っています。これを死 活監視機能といいます。この機能によって、運用中に障害が発生したノードサーバを分散対象から切り離 し、残りのノードサーバで運用を継続します。

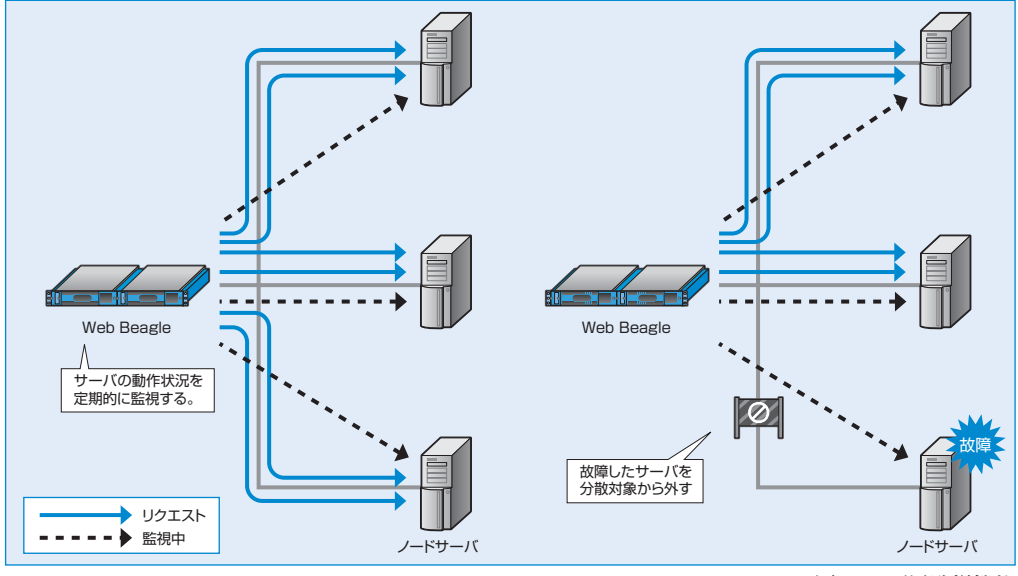

図4-1 死活監視機能

Web Beagleでは、次の2種類の死活監視の方法をサポートしています。

■TCPチェック

■web(http、https)チェック

# TCPチェック

TCPチェックとは、ノードサーバのTCPポートに接続 を試み、接続の可否でノードサーバの生存有無を 判断する方式です。レイヤー4レベル死活監視とも 呼ばれます。

死活監視でTCPチェックを選択する場合は、「ノード サーバ追加」または「ノードサーバ編集」にて死活 監視に【TCP】を選択します(図4-2)。

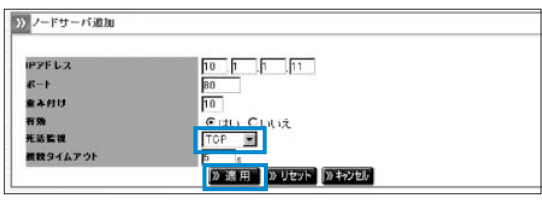

図4-2 TCPチェックの選択

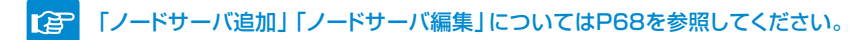

# 運用管理

# web (http、https) チェック

web(http、https)チェックは、ノードサーバに指定のURIに対してhttpまたはhttpsリクエストを行い、正常な応答が得られるか確認する方式です。レイヤー7レベル死活監視とも呼ばれます。Webサーバからのステータスコードが200の応答が得られる場合、ノードサーバは正常に動作していると判定されます。

Ⅰ HTTPステータスコードが3xx(リダイレクション)の場合は正常動作とはみなされません。死活監 視URIには正常時に200のステータスコードを返すURIを指定してください。

死活監視でHTTPチェックを選択する場合は、「ノードサーバ追加」または「ノードサーバ編集」にて死活 監視で【HTTP】を選択します。

】 監視対象のURIのスキームがhttpsであれば、「HTTPS」を選択します。

「死活監視URI」が入力できるようになりますので、 死活監視に使用するURIを指定してください (図4-3)。

| PFFLZ           | 10 1 13             |
|-----------------|---------------------|
| <b>∦</b> −⊦     | 80                  |
| 重み付け            | 10                  |
| 有効              | City Chuz           |
| 死活監視            | HTTP 💌              |
| <b>接続タイムアウト</b> | 5 e                 |
| <b>死活監視用URI</b> | http://10.1.1.10.80 |

図4-3 HTTPチェックの選択

死活監視を特定のバーチャルドメインのURIに対 して実施する場合には、仮想サービスの死活監 視URIのホスト名にバーチャルドメイン名を設定し してください(図4-4)。

♀「仮想サービス」の死活監視URIのホスト名 欄が空白の場合、「ノードサーバ追加」また は「ノードサーバ編集」の死活監視URIのホ スト名部分には、仮想IPアドレスが表示され ます。

死活監視URIのホスト名を設定すると、死活監視 URI欄にこれが表示されます。テキストボックスにパ ス名部分を入力し監視を行うページを指定してく ださい(図4-5)。

| 仮想IPアドレス     | 10 1 1 10             |
|--------------|-----------------------|
| 4-1          | 80                    |
| 动散方式         | ラウンドロビン 💌             |
| は親サーバ        | 0 0 0 0 0             |
| 死活整視用いい      | virtual.example.co.jp |
| セッション教科      | 図 セッション維持時間 300 s     |
| 6 <b>2</b> 0 | ◎ はい ○ いいえ            |

図4-4 死活監視URIのホスト名指定

| Instance of the second second s |         | 0.00                          |                  |            |         |       |  |
|----------------------------------------------------------------------------------------------------|---------|-------------------------------|------------------|------------|---------|-------|--|
| 仮想IPアドレス                                                                                                    |         | 10.1                          | 1.1.10           |            |         |       |  |
| #-+                                                                                                    |         | 80                            |                  |            |         |       |  |
| 分散方式                                                                                                    |         | 50                            | ラウンドロビン          |            |         |       |  |
| 先活管装用URI                                                                                                    |         | virt                          | ualexample.co.jp |            |         |       |  |
| 特徴サーバ                                                                                                    |         |                               |                  |            |         |       |  |
| セッション算持<br>有効                                                                                                    |         |                               | 121: 300:        |            |         |       |  |
|                                                                                                    |         |                               |                  |            |         |       |  |
|                                                                                                    |         |                               |                  |            |         |       |  |
| ノードサーバー覧                                                                                                    |         |                               |                  | >> y       | フレッシュ 🛛 | 追加》戻る |  |
|                                                                                                    | 1000001 |                               |                  |            | _       |       |  |
| ノードサーバ 光波監視                                                                                                    | 4.20    | 4.8                           | アクティブ製設数         | #アクティブ 展設数 | -       |       |  |
| 10.1.1.11:80 TCP                                                                                                    | YES     | diffe UP                      | 1.52             |            | 用牌      | 新集 熱効 |  |
| 10.1.1.12:80 TOP                                                                                                    | YES     | abb. UP                       | -                |            | 推荐      | 能振 懸効 |  |
|                                                                                                    |         |                               |                  |            |         |       |  |
| ノードサーバ追加                                                                                                    |         |                               |                  |            |         |       |  |
| ノードサーバ追加<br>IP7F レス                                                                                                    |         | 10                            | 1 1 13           |            |         |       |  |
| ノードサーバ追加<br>IPアドレス<br>ポート                                                                                                    |         | 10<br>80                      | 1 1 13           |            |         |       |  |
| ノードサーバ追加<br>IPアドレス<br>ポート<br>変入性け                                                                                                    |         | 10<br>80<br>10                | 1 1 13           |            |         |       |  |
| ノードサーバ 追加<br>IPアドレス<br>ポート<br>変入付け<br>有効                                                                                                    |         | 10<br>80<br>10<br>⊚iđ         | 1 1 13           | ģ          |         |       |  |
| ノードサーバ 追加<br>IPアドレス<br>ポート<br>変入付け<br>有効<br>光波振振<br>勝称9 (ムアウト                                                                                                    |         | 10<br>80<br>10<br>⊕1‡<br>HTTI | 1 1 13           |            |         |       |  |

図4-5 バーチャルドメインのURIに対しての死活監視指定

# 死活監視の確認

各ノードサーバの追加、または編集後、死活監視が 働いているか確認します。

【負荷分散】→【対象の仮想サービス】→【ノード サーバー覧】にて対象ノードサーバの状態を確認 します。

| ノードサーハ       | -1   |     |          |          | 18 97             | 2991 ※追加 ※決  |
|--------------|------|-----|----------|----------|-------------------|--------------|
| /-ドサーバ       | 死送監羅 | 右頭  | 秋泉       | アクティブ検検索 | <b>非アクティブ教技</b> 数 | an anna an a |
| 10.1.1.11:80 | TCP  | YES | - UP     | 0        | 0                 | 经除 紙筆 無效     |
| 10.1.1.12:80 | TGP  | YES | IT UP    | 0        | 0                 | 冠腺 振乐 無效     |
| 10.1.1.13:80 | TOP  | YES | diffe UP | 0        | 0                 | 推除 編集 無效     |
| 10.1.1.14:80 | TCP  | YES | DOWN     | <u> </u> | -                 | 化林 新生 有效     |

図4-6 死活監視状態の確認

状態がUPであれば、対象ノードサーバは正常に稼動しています。 状態がDOWNであれば、TCPチェックの場合、対象ノードサーバで設定したTCPポートに接続可能か確 認してください。web(http、https)チェックの場合、死活監視URIに記述されたURIが正しいか、Web サーバがこれに応答しているか確認してください。

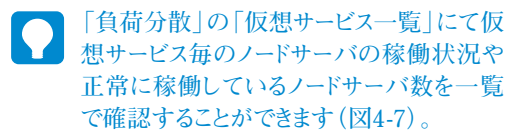

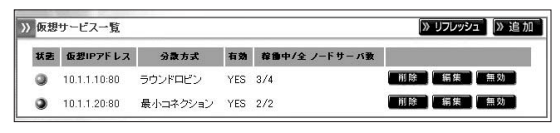

図4-7 仮想サービスの一覧画面

# 2. ノードサーバの有効化・無効化(一時的な切り離し)

Web Beagleでは、管理画面からの操作でノード サーバを分散対象から切り離すことができます。 Webサーバのメンテナンス時などで運用中にメンテ ナンスを行う場合などで一時的に切り離し、メンテ ナンス終了後元に戻す場合などに有効です(図 4-8)。

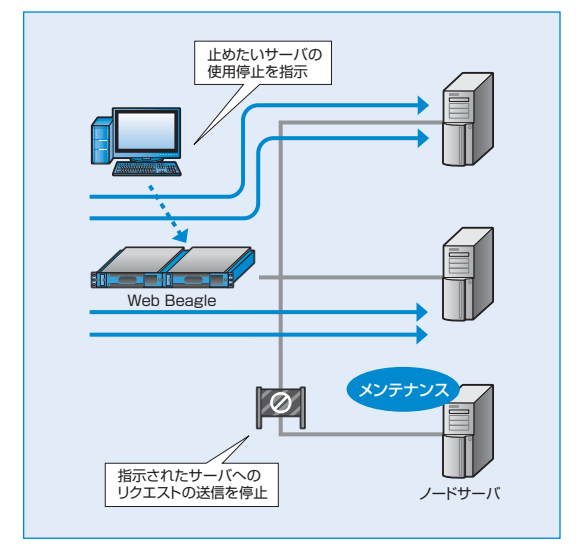

図4-8 ノードサーバの無効化

# ノードサーバの無効化手順

①【負荷分散】→【対象の仮想サービス】を選択します。

2ノードサーバー覧から、分散対象から切り離した いノードサーバの「無効」をクリックします(図4-9)。

例)10.1.1.13を切り離す場合

3 対象ノードサーバの「状態」を確認し、分散対 象から外れていることを確認します(図4-10)。

| 1-54-15      | 带头腔滑 | 有效  | H.        | マクティブ終結要                              | キアクティブ終技力 |       |    |
|--------------|------|-----|-----------|---------------------------------------|-----------|-------|----|
|              |      |     |           | , , , , , , , , , , , , , , , , , , , | *****     |       | _  |
| 10.1.1.11:80 | TCP  | YES | hdUP      | 166                                   | 2238      | 削除 編集 | 無効 |
| 10.1.1.12:80 | TOP  | YES | in all UP | 163                                   | 2241      | 削除 編集 | 無効 |

図4-9 負荷分散対象からの切り離し

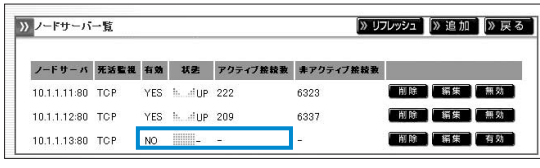

図4-10 停止中のノードサーバの状態

# ノードサーバの有効化手順

切り離したノードサーバを再び分散対象になるよう 有効化します。

 【負荷分散】→【対象の仮想サービス】を選 択します。

| ノードサーバ      | 一覧   |     |          |          | (» UI     | ルッシュ 》追加 》戻 |
|-------------|------|-----|----------|----------|-----------|-------------|
| ノードサーバ      | 死活監視 | 有効  | 状患       | アクティブ接続数 | 非アクティブ接枝数 |             |
| 0.1.1.11:80 | TOP  | YES | UP       | 133      | 5053      | 削除 編集 無效    |
| 0.1.1.12:80 | TOP  | YES | allis UP | 124      | 5062      | 削除 編集 無效    |
| 0.1.1.13:80 | TCP  | YES |          | 137      | 5049      | 削除 編集 無効    |

図4-11 ノードサーバの状態確認

- 2図4-9にて切り離したノードサーバの「有効」をクリックします。
- 3 対象ノードサーバの「状態」を確認し、UPになっていることを確認します(図4-11)。

# 3. 待機サーバ機能

Web Beagleでは、通常負荷分散を行うノードサーバに加え、待機サーバを登録しておくことができます。 待機サーバとは、通常の運用中はWeb Beagleからリクエストを振り分けられず、ノードサーバが停止(複数 ノードサーバがある場合はすべて停止)した場合にのみリクエストが振り分けられるノードサーバです。仮想IP アドレス毎に一つの待機サーバを登録できます。

# 使用例1) バックアップサーバとしての利用

この機能を用いることによって、通常の処理を行なっているノードサーバが停止した場合にのみ動作する サーバ(バックアップサーバ)を実現できます(図4-12)。

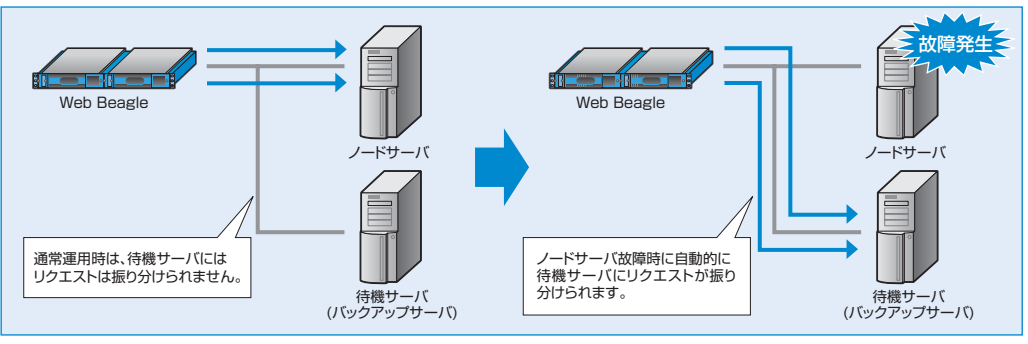

図4-12 スタンバイ機で障害が発生

# 使用例2) ソーリーサーバとしての利用

複数のWebサーバに負荷分散することで、Webサーバの冗長性を高めることができますが、Webサーバが DBサーバやアプリケーションサーバに接続している場合、これらのバックエンドサーバに不具合が生じると、 すべてのノードサーバが正常に動作しない状況が発生することが考えられます。

待機サーバには、システム障害を案内するコンテンツを設置しておく、またはバックエンドサーバを参照しない縮退運用コンテンツを設置しておくなどの事前準備をしておくことで、システムに不具合が発生した場合の対応を自動化することができます。

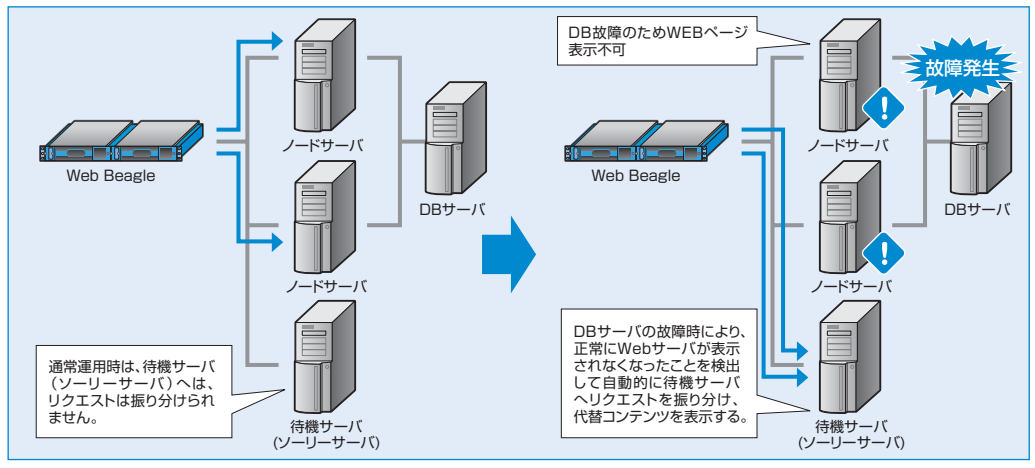

図4-13 スタンバイ機で障害が発生

# 待機サーバの設定手順

(1) 【負荷分散】→【仮想サービス】を選択します。

- 2 仮想サービスを新規追加する場合「追加」を クリックします。 作成済みの仮想サービスに設定を行う場合は、 対象の仮想サービスの「編集」をクリックします(図 4-14)。
- 3「待機サーバ」の項目に待機サーバのIPアドレスおよびポート番号を設定します。
   例)待機サーバに10.1.1.19を設定する場合

| はき 仮想IPアドレス    | 动散方式    | 有助      | 韓田中/全 ノードサーバ数 |           |
|----------------|---------|---------|---------------|-----------|
| 0 10.1.1.10.80 | ラウンドロビン | YES     | 0/0           | RR 88 (2) |
| 反想サービス編集       |         |         |               |           |
| 仮要IPアドレス       | 1       | 10 1    | 1 10          |           |
| <b>K-</b> F    |         | 80      |               |           |
| 分散方式           | [       | ラウンドロ   | 182 💌         |           |
| 持続サーバ          | [       | 10 ] [1 | 1 19 80       | 3         |
| 先活動視用いる        | [       |         |               |           |
| セッション補助        | 1       | 回 セッ    | ション維持時間 300 。 |           |
| 5 <b>%</b>     |         | ⊙ itu   | Ouuz          |           |
|                |         |         | _             |           |

図4-14 待機サーバの設定手順

#### ④ 「適用」をクリックします。

初期値「0.0.0.0:80」は待機サーバ機能が無効であることを表します。

# 4. バックアップ・リストア手順

Web Beagleで設定した設定情報をバックアップすることができます。また、バックアップファイルをリストアする ことで以前の設定状態に戻すことができます。

# バックアップ手順

- 【運用管理】→【バックアップ/リストア】を 選択します(図4-15)。
- 2 「設定情報のバックアップ」の「実行」をクリックします。設定ファイルのダウンロードが開始されます(図4-15)。

>> 設定情報のバックアップ

設定情報のバックアップ シェ行
2

図4-15 設定情報のバックアップ

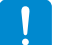

ダウンロード手順はご使用のブラウザによって異なります。

!

ダウンロードした設定ファイルをエディタなどで編集すると、正常にリストアできなくなります。その ため、設定ファイルの編集は行わないでください。

# リストア手順

- (1] 【運用管理】→【バックアップ/リストア】を選択します(図4-16)。
- 2 バックアップ手順にて取得した設定ファイル名 を入力します。 または、「参照」をクリックすると、ディレクトリ

一覧が表示されます。ここからバックアップファ イルを選択します。

| >> 設定情報のリストア                       |             |   |  |
|------------------------------------|-------------|---|--|
| 設定情報のリストア<br>C:¥atwlb.cfg<br>)実行 3 | <u>参照</u> 2 | ) |  |

図4-16 設定情報のリストア

- 3 「実行」 をクリックすると、設定情報のリストアが開始します。リストアに成功すると、リストアの成功 および装置の再起動を促すメッセージが表示されます。
  - > リストアされた設定情報は再起動後に有効になります。
    - リストアに失敗した場合、以下の項目を確認してください。
      - •指定したファイルがバックアップ手順で取得したファイルかどうか。
      - 取得したファイルを編集していないか。

# 2 運用管理

# 5. ファームウェアアップデート

Web Beagleでは、機能追加や不具合対応によりファームウェアの提供を行うことがあります。 最新のファームウェアは弊社ウェブページをご確認の上、入手してください。

#### http://online.atworks.co.jp

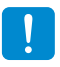

ファームウェアのアップデートを行う前に「設定情報のバックアップ」を実施し、設定情報を控えておいてください。

「設定情報のバックアップ」については、P72を参照してください。

!

ファームウェアのアップデート中は、管理画面の操作、ブラウザの操作を行わないでください。 ファームウェアのアップデート失敗やWeb Beagle本製品の故障の原因となる場合があります。

# ファームウェアバージョンの確認

Web Beagleのファームウェアのバージョンは下記の 手順で確認することができます(図4-17)。

【運用管理】→【ファームウェア】を選択してください。

| » ファームウェア    |                      |
|--------------|----------------------|
| モデル名         | Web Beagle Model 100 |
| ファームウェアバージョン | 1.04.00              |

図4-17 バージョン表示画面

# ファームウェアのアップデート手順

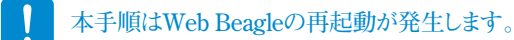

1 弊社ウェブページより、更新するファームウェアをダウンロードしてください。

http://online.atworks.co.jp

- 2【運用管理】→【ファームウェア】を選択してください。
- ③ 取得したファームウェアを入力してください。 または、「参照」をクリックすると、ディレクトリー覧が表示されます。 ここからファームウェアを選択します。

3 ファームウェアを選択後、「実行」をクリックするとファームウェアのアップデートが開始されます(図4-18)。ファームウェアのアップデートに成功すると、自動的に再起動が実施されます。再起動後に再度「ファームウェアバージョンの確認」手順にてアップデートされたことを確認してください。

| <i>)</i> / 43.  |                 |          |           |           |       |
|-----------------|-----------------|----------|-----------|-----------|-------|
| 更新するフ           | ァームウェアファイ       | ルを選択してくだ | เฮม       | 参照        | ] 3   |
| 》 実 行<br>アップデート | 1 4<br>処理中の間は、こ | のウインドウ画面 | 面を閉じたり、本装 | 置を再起動しない。 | でください |

図4-18 ファームウェアアップデート画面

# 6. 通知設定

Web Beagleでは、機器の状態や仮想サービスの状態を通知する手段として、以下の通知設定をサポートしています。

■メール通知

SNMP

Syslog

# メール通知

Web Beagleで検出したメッセージを管理者へメール で通知する機能です。

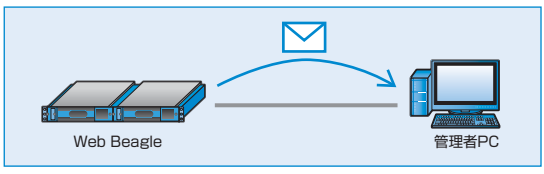

送信するメッセージは以下の内容です。

図4-19 メール通知

- •Web Beagle自身がマスター/スタンバイ状態で稼動開始したことの通知
- 仮想サービスに登録されているノードサーバの死活監視の異常/復旧通知
- 仮想サービスに登録されているノードサーバを管理画面から切り離し/復旧したときの通知

#### メール通知設定手順

【通知設定】→【メール通知設定】を選択してください(図4-20)。

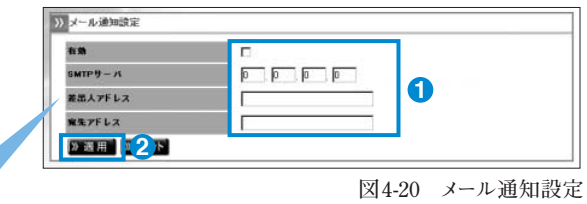

| 有効      | チェックボックスにチェックをいれます。                 |
|---------|-------------------------------------|
| SMTPサーバ | メールの送信に用いる SMTP サーバの IP アドレスを設定します。 |
| 差出人アドレス | 通知メールの差出人メールアドレスを設定します。             |
| 宛先アドレス  | 通知メールの宛先メールアドレスを設定します。              |

2 上記の設定を行い、「適用」をクリックしてください。

設定した宛先アドレスにメールが通知されることを確認してください

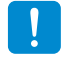

SMTPサーバに指定するメールサーバでは、宛先アドレスに指定したメールを受信または中継する 設定になっている必要があります。

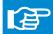

通知メールの内容についてはP84の付録Bを参照してください。

# Syslog

Web Beagleが出力するSyslogをSyslogサーバに 転送する機能です。

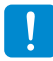

Syslogの出力内容については、マニュアル にてサポートしておりません。

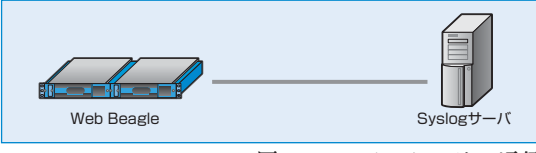

図4-21 Syslogサーバとの通信

#### Web Beagleの設定

【通知設定】→【Syslog】を選択してください。

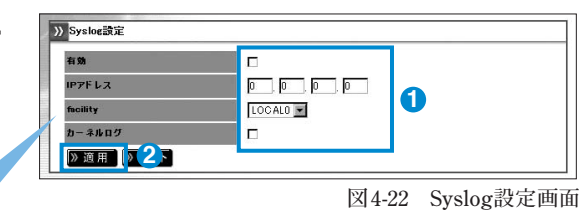

#### Syslogを有効にする場合

 有効
 チェックボックスにチェックをいれます。

 IPアドレス
 Syslogの転送先サーバを設定します。

 facility
 Syslogのfacilityを設定します。

 カーネルログ
 Web Beagleのカーネルログも採取する場合、チェックボックスにチェックをいれます (通常は使用しません)。

2 上記の設定を行い、「適用」をクリックしてください(図4-22)。

#### Syslogサーバの設定

Syslogサーバにて、Web BeagleのSyslogを受信できるよう設定してください。 設定後、Web BeagleからのSyslogが受信されていることを確認してください。

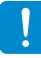

SyslogサーバにおけるSyslog設定については、SyslogサーバのOSもしくはソフトのマニュアルを参照してください。

# **SNMP**

Web BeagleをSNMPエージェントとして、MIB情報を 通知する機能です。

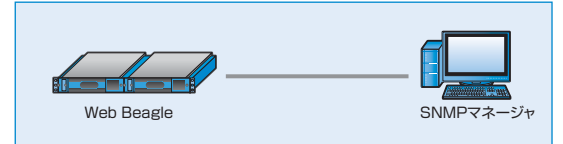

図4-23 SNMPマネージャとの通信

# SNMP設定手順

#### Web Beagleの設定

①【通知設定】→【SNMP】を選択してください。

| 有効                        | <b>N</b> |        |          |
|---------------------------|----------|--------|----------|
| コミュニティ名                   | public   | _  Ŭ   |          |
| » 適用 [ <mark>] 2</mark> ] |          |        |          |
|                           |          | 团 4-24 | SNMP設定画面 |
|                           |          |        |          |
|                           |          |        |          |

| 有効      | チェックボックスにチェックをいれます。 |
|---------|---------------------|
| コミュニティ名 | コミュニティ名を設定します。      |

2上記の設定を行い、「適用」をクリックしてください(図4-24)。

#### SNMP接続許可IPアドレスの設定

MIB情報の取得を許可するSNMPマネージャのIP アドレスを設定してください(図4-25)。

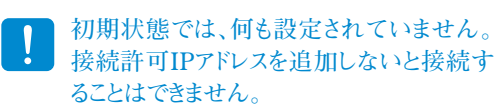

| IPPF Lス        | ネットマスク |
|----------------|--------|
| SNMP許可IPアドレス追加 |        |
|                |        |
| PPFLZ          |        |

図4-25 SNMP接続許可IPの登録

#### SNMPマネージャの設定

SNMPマネージャソフトにWeb Beagleに設定したコミュニティ名をSNMPマネージャソフトに設定します。 Web BeagleへのMIB取得を行い、MIB情報が取得できることを確認します。

SNMPマネージャソフトの使用方法については、各マニュアルを確認してください。

# 7. サポート情報取得機能

Web Beagleの動作について当社で調査を行う場合に、取得してご提供いただく場合に使用します。

# サポート情報取得手順

- 【運用管理】→【サポート情報取得】を選択し ます。
- 2「実行」をクリックするとサポート情報のダウン ロードが開始されます(図4-26)。

| >> | サボート情報取得  |          |  |
|----|-----------|----------|--|
|    | サポート情報をダウ | ンロードします。 |  |
|    |           |          |  |

**4** 運用管理

図4-26 設定情報のバックアップ

ダウンロード手順はご使用のブラウザによって異なります。

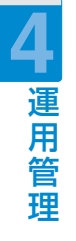

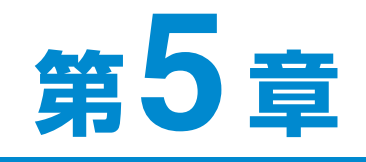

# 管理画面の機能説明

| 1. ログイン画面 | 52 |
|-----------|----|
| 2. 基本設定   | 55 |
| 3.アクセス制限  | 62 |
| 4. 負荷分散   | 64 |
| 5. 通知設定   | 69 |
| 6. 運用管理   | 72 |

# 1. ログイン画面

# **1** Web Beagleのログイン画面を表示します。

ブラウザにて以下の URI を入力します。

**2** Web Beagleにログインします。

http:// [Web BeagleのIPアドレス]:18180/

ログイン名・ログインパスワードを、入力してログインし

パスワードを忘れた場合は、P79を参照してく

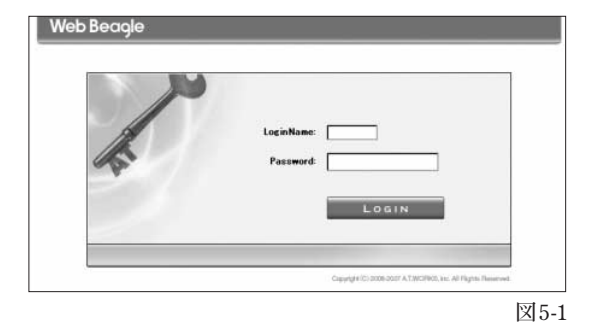

ログインに成功すると、管理画面が表示されます。

| <ul><li>ットワーク</li><li>AT 調査室</li></ul> | 装置の物                                | : 能       |           |          | () HELP                             |
|----------------------------------------|-------------------------------------|-----------|-----------|----------|-------------------------------------|
| 「設定                                    |                                     |           |           |          |                                     |
| 7セス制限                                  | >>>>>>>>>>>>>>>>>>>>>>>>>>>>>>>>>>> |           |           |          | >>>>>>>>>>>>>>>>>>>>>>>>>>>>>>>>>>> |
| スワード変更                                 | 総コネクション数                            | 受信パケット数   | 送信パケット数   | 受信バイト数   | 送信パイト数                              |
| 続許可IPアドレス                              | 0                                   | 0         | 0         | 0        | 0                                   |
| 行分散                                    | コネクション数/s                           | 受信パケット数/s | 送信パケット数/s | 受信バイト数/s | 送信バイト数/s                            |
| 想サービス                                  | 0                                   | 0         | 0         | 0        | 0                                   |
| コ設定                                    |                                     |           |           | 2000     |                                     |
| vslog                                  | >>> 装置の状態                           |           |           |          | » リフレッシュ                            |
| NMP                                    | CPU使用率(%)                           | 0.%       |           |          |                                     |
| ール通知設定                                 | マモリ音田実作)                            | 5.%       |           |          |                                     |
| 目管理                                    | *****                               |           |           |          |                                     |
| ックアップ/リストア                             | 動作力式                                | NAT 2     |           |          |                                     |
| 態                                      | 63                                  | HAを使      | 用しない      |          |                                     |
| ァームウェア                                 | 現在の動作状態                             | -         |           |          |                                     |
| ポート情報取得                                |                                     |           |           |          |                                     |
| ±2.64                                  |                                     |           |           |          |                                     |

管理画面の機能説明

ます。

F

ださい。

図5-2

## 基本設定

1 ネットワーク

Web Beagleのネットワーク設定を表示・編集する場合に使用します。

语 P55

#### 2NAT設定

Web BeagleのNAT設定を表示・編集する場合に使用します。

動作方式がNAT型の場合のみ、表示されます。

音 P57

#### 3 冗長化設定

Web Beagleの冗長化設定を表示・編集する場合に使用します。

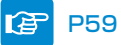

# ■アクセス制限

#### 4 パスワード変更

Web Beagleの管理画面にログインするためのパスワードを変更す る場合に使用します。

| 2 | アクセス制限     | _ |
|---|------------|---|
| 4 | パスワード変更    |   |
| 6 | 接続許可IPアドレス |   |
|   |            |   |

# F

#### 5 接続許可IPアドレス

P62

Web Beagleの管理画面に接続を許可するIPアドレスの表示・変更 する場合に使用します。

P63 Œ

#### ■負荷分散

#### 6 仮想サービス

Web Beagleの仮想サービスを表示・変更する場合に使用します。

|--|

#### 仮想サービスのIPアドレス

Web Beagleのノードサーバを表示・変更する場合に使用します。

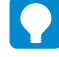

仮想サービスを作成後、表示されます。

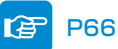

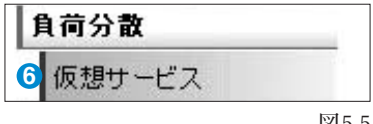

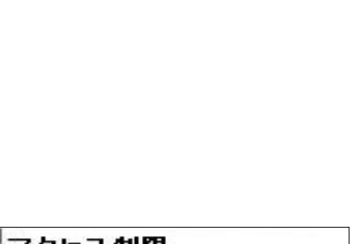

図5-5

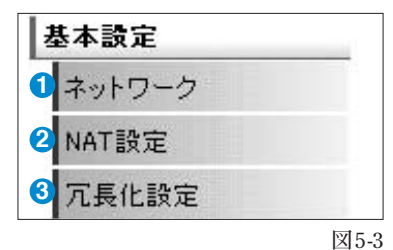

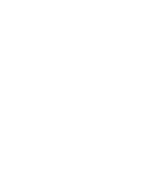

図5-4

# ■通知設定

## Syslog

Web BeagleのログをSyslogに転送する設定を表示・変更する場合 に使用します。

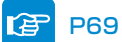

## **8** SNMP

Web BeagleのSNMP設定を表示・変更する場合に使用します。

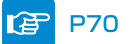

## 9メール通知設定

Web Beagleの状態をメールで通知する設定を表示・変更する場合 に使用します。

🕝 P71

# ■運用管理

#### 🕕 バックアップ/リストア

Web Beagleの設定のバックアップとリストアを行う場合に使用します。

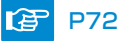

## 🕕 状態

Web Beagleの状態を表示します。

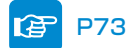

## 🕑 ファームウェア

Web Beagleのファームウェア情報の表示・アップデートを行う場合 に使用します。

🕼 P74

## 🚯 サポート情報取得

Web Beagleのサポート情報を取得する場合に使用します。

# 🕼 P75

#### \rm 伊起動

Web Beagleの再起動を行う場合に使用します。

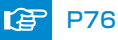

# ■ログアウト

(5) ログアウト

Web Beagleの管理画面からログアウトします。

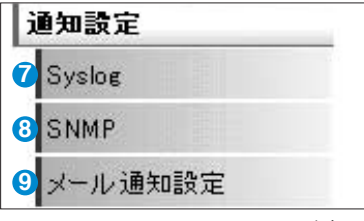

図5-6

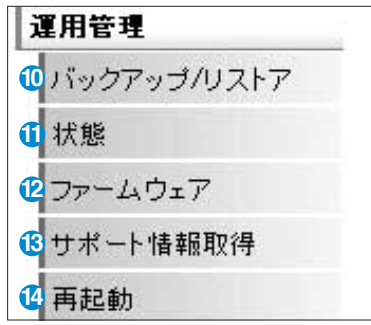

図5-7

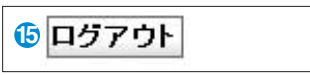

# 2. 基本設定

# ネットワーク

Web Beagleのネットワーク設定を表示・編集する場合に使用します。

# ■ネットワーク設定表示

| 1 動作方式                      | NAT펲          |
|-----------------------------|---------------|
| <b>2</b> ホスト名               | atlb          |
| <mark>3</mark> IPアドレス       | 10.1.1.8      |
| 4 ネットマスク                    | 255.255.255.0 |
| 5 ゲートウェイ                    | 10.1.1.1      |
| <b>う</b> DNSサーバ             | 10.1.1.1      |
| <mark>7</mark> NTPサーバ       | ntp.nict.jp   |
| 8 管理画面接枝ボート(SSL)            | 18180         |
| NAT内側のインタフェイス               | -             |
| <b>9</b> IPアドレス             | 192.168.1.1   |
| 10 ネットマスク                   | 255.255.255.0 |
| NATの内側から管理画面へのアクセス<br>を許可する | Idu           |

#### 1 動作方式

Web Beagleの現在の動作方式を表示します。 DSR型、NAT型、透過型のいずれかとなります。

#### 2ホスト名

Web Beagleのホスト名を表示します。

#### 3 IPアドレス

Web BeagleのIPアドレスを表示します。

#### 4 ネットマスク

Web Beagleのネットマスクを表示します。

#### 5 ゲートウェイ

Web Beagleのゲートウェイを表示します。

#### ONSサーバ

Web Beagleの参照するDNSサーバを表示します。

#### 7 NTPサーバ

Web Beagleの参照するNTPサーバを表示します。

#### 8 管理画面接続ポート(SSL)

Web Beagleの管理画面に接続するためのSSL ポートを表示します。

#### 9 IPアドレス

NAT内側のインターフェイスのIPアドレスを表示します。

#### 🕕 ネットマスク

NAT内側のインターフェイスのネットマスクを表示します。

#### ①NATの内側から管理画面へのアクセスを許可する NATの内側から管理画面へのアクセスを許可する かどうかを表示します。

#### 🕑 【編集】

Web Beagleのネットワーク設定編集画面に移ります。

②、⑪、⑪の項目は動作方式がNAT型の場合 のみ表示されます。

⑥、⑦の項目は、メール通知を使用する場合 に必要となります。

# ■ネットワーク設定編集(※役割がマスターまたはHAを使用しない場合)

| D | 勤作方式                        | C DSR型<br>C NAT型    |
|---|-----------------------------|---------------------|
| 2 | <b>ホスト名</b>                 | at lb               |
| 3 | IP7F V.2                    | 10 1 1 8            |
| 4 | ネットマスク                      | 255 . 255 . 255 . 0 |
| 5 | ゲートウェイ                      | 10 1 1              |
| 6 | DNSサーバ                      | 10 1 1 1            |
| 7 | NTPサーバ                      | ntp.nict.jp         |
| 8 | 管理画面接続ポート(SSL)              | 18180               |
|   | NAT内側のインタフェイス               |                     |
| 9 | IP7F L Z                    | 192 168 1 1         |
| D | ネットマスク                      | 255 255 255 0       |
| Đ | NATの内側から管理画面へのアクセス<br>を許可する |                     |
| D | 》 適 用                       |                     |

図5-10

#### 1 動作方式

Web Beagleの現在の動作方式を表示します。 Model140 …DSR型・NAT型・透過型のいずれか Model 70 …DSR型固定

#### 2 ホスト名

Web Beagleのホスト名を設定します。

#### 3 IPアドレス

Web BeagleのIPアドレスを設定します。

#### 4 ネットマスク

Web Beagleのネットマスクを設定します。

#### 5 ゲートウェイ

Web Beagleのゲートウェイを設定します。

#### ONSサーバ

Web Beagleの参照するDNSサーバを設定します。

#### ⑦NTPサーバ

Web Beagleの参照するNTPサーバを設定します。

#### 8 管理画面接続ポート(SSL)

Web Beagleの管理画面に接続するためのSSLポート を表示します。

#### 9 IPアドレス

NAT内側のインターフェイスのIPアドレスを設定します。

#### 🕕 ネットマスク

NAT内側のインターフェイスのネットマスクを設定します。

#### ① NATの内側から管理画面へのアクセスを許可する NATの内側から管理画面へのアクセスを許可する には、このチェックボックスにチェックを入れます。

#### 🕑 【適用】

Web Beagleに設定を適用します。

#### 🚯 【リセット】

変更内容を破棄します。

⑦、⑪、⑪の項目は動作方式がNAT型の場合のみ設定可能です。

# ■ネットワーク設定編集(※役割がスタンバイの場合)

| ホスト名    | atlb          |
|---------|---------------|
| IP7F レス | 10 1 8        |
| ネットマスク  | 255 255 255 0 |

4【適用】

5 (リセット)

Web Beagleに設定を適用します。

変更内容を破棄します。

#### 1 ホスト名

Web Beagleのホスト名を設定します。

#### 2 IPアドレス

Web BeagleのIPアドレスを設定します。

#### 3ネットマスク

Web Beagleのネットマスクを設定します。

# NAT設定

Web BeagleのNAT設定を表示・編集する場合に使用します。 動作方式がNAT型のときのみ表示されます。

## ■基本NAT

外側IPアドレスと内側IPアドレスを1対1で対応させます。

| 》<br>基本NAT       |              |              |      |
|------------------|--------------|--------------|------|
| 外側IPアドレス         | 内側IPアドレス     |              |      |
| 10.1.1.11        | 192.168.1.11 | 5 》削除        |      |
| 1 外側IPアドレス       | 0.0.0.0      |              |      |
| 2内側リアドレス         |              |              |      |
| 3 》追加 》 リセット 4   |              |              |      |
|                  |              |              |      |
| ● 外側IPアドレス       | 3【追加】        | 5【削除】        | 図5-1 |
| 外側のIPアドレスを設定します。 | 基本NATを追加します。 | 基本NATを削除します。 |      |
| 2内側IPアドレス        | ④ 【リセット】     |              |      |
| 内側のIPアドレスを設定します。 | 変更内容を破棄します。  |              |      |

図5-11

# ■NAPT(IPマスカレード)

外側のポートに対するアクセスを内側IPアドレスのポートに転送します。

| 3128        | 192.168.1.12 | 8080  | all | ⑦ 》削除 | - 1 |
|-------------|--------------|-------|-----|-------|-----|
|             |              | -     |     |       |     |
| 外目ホート       |              |       |     |       |     |
| 9 内目IPFF レス |              |       |     |       |     |
| 内側ボート       |              | 0     |     |       |     |
| 701-316     |              | all 💌 |     |       |     |
| 》追加<br>》    | リセット 6       |       |     |       |     |
|             |              |       |     |       | - 1 |

(してした)

7【削除】

変更内容を破棄します。

NAPTを削除します。

2内側IPアドレス 内側のIPアドレスを設定します。

#### 3 内側ポート

内側のポートを設定します。

#### ④ プロトコル

NAPTを行うプロトコルを設定します。all、tcp、udp のいずれかとなります。

# ■NAT内から外への通信許可

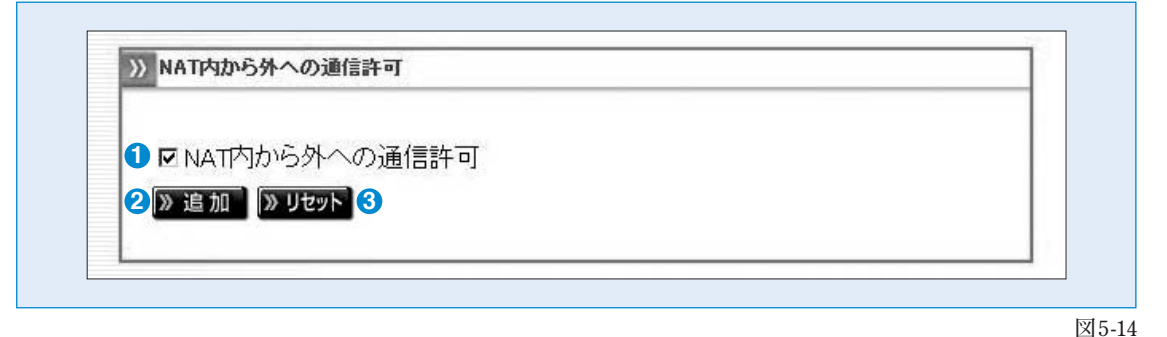

#### NAT内から外への通信許可

NAT内から外への通信許可するには、このチェック変更内容を破棄します。 ボックスにチェックを入れます。

#### 3 (リセット)

## 2【追加】

Web Beagleに設定を適用します。

# 冗長化設定

Web Beagleの冗長化設定を表示・編集する場合に使用します。

# ■冗長化設定の表示

| <mark>)</mark> 21   | マスター         |
|---------------------|--------------|
| 2 パートナーIPアドレス       | 10.1.1.9     |
| 3 同期バスワード           | syncpassword |
| 1 VRID              | 100          |
| 5 NAT内側の管理画面のIPアドレス | 192.168.1.8  |
| 3 現在の動作状態           | 稼動中          |

#### 1 役割

Web Beagleの現在の役割を表示します。HAを使用しない、マスター、スタンバイのいずれかとなります。

#### 2 パートナーIPアドレス

パートナー機のIPアドレスを表示します。

#### 3 同期パスワード

パートナー機と情報を同期するためのパスワードを表示します。

#### **4** VRID

VRRPで使用するVRIDを表示します。

#### 5 NAT内側の管理画面のIPアドレス

NATの内側から管理画面へのアクセスするためのIPアドレスを表示します。

#### 6 現在の動作状態

Web Beagleの現在の動作状態を表示します。稼働中、待機中のいずれかとなります。

#### 7【編集】

Web Beagleの役割の変更画面に移ります。

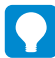

⑤の項目は動作方式がNAT型の場合のみ表示されます。

図5-15

# ■現在の動作状態が待機中の場合

| c a         | スタンバイ                        |  |
|-------------|------------------------------|--|
| パートナーIPアドレス | 10.1.1.9                     |  |
| 同期パスワード     | syncpassword                 |  |
| VRID        | 100                          |  |
| 現在の動作状態     | 待機中<br>同期情報をクリアします (家実行) (8) |  |

#### 8 同期情報をクリアします【実行】

図5-16

マスターとの同期情報をクリアします。クリアを行うとマスター機から同期情報が再送されます。 マスター機が変更になった場合など、強制的にスタンバイ機の同期情報を更新する場合に使用します。

# ■役割がスタンバイの場合

| 後割          | スタンバイ        |  |
|-------------|--------------|--|
| パートナーIPアドレス | 10.1.1.9     |  |
| 同期バスワード     | syncpassword |  |
| VRID        | 100          |  |
| 現在の動作状態     | 稼動中          |  |

## 

図5-17

Web Beagleの役割をバックアップからマスターに変更します。 元のマスターであったパートナー機については、手動で役割をスタンバイに変更してください。

# ■冗長化設定の編集

| )<br>2              | ▼ <u></u> <i>▼</i> |
|---------------------|--------------------|
| 2 パートナー IPアドレス      | 10 1 1 9           |
| ③ 同期パスワード           | syncpassword       |
| • VRID              | 100                |
| 3 NAT内書の管理画面のIPアドレス | 192 168 1 8        |
| 6 》 適 用             |                    |

#### 1 役割

Web Beagleの現在の役割を変更します。HAを使用しない、マスター、スタンバイのいずれかとなります。 マスターおよびスタンバイの場合はさらにパートナーIPアドレス、同期パスワード、VRIDを設定します。

#### 2 パートナーIPアドレス

パートナー機のIPアドレスを変更します。

Web Beagleがマスター機の場合は同期対象のスタンバイ機のIPアドレスを、Web Beagleがスタンバイ機の場合は同期対象のマスター機のIPアドレスを入力してください。

#### 3 同期パスワード

パートナー機と情報を同期するためのパスワードを変更します。

マスター機とスタンバイ機で同じパスワードを入力してください。

同期パスワードは、第三者に推測されにくい、独自の文字列を設定してください。 同期パスワードには、半角英数字のみ使用可能です。

#### 4 VRID

VRRPで使用するVRIDを変更します。

マスター機とスタンバイ機で同じVRIDを入力してください。

VRIDは1から255までの整数を設定することができます。冗長化構成を行う機器同士には同じ値を 設定します。同一ネットワーク内の機器にVRRPを使用する機器がある場合には、設定されている VRIDを調査の上、重複しないように設定してください。同一ネットワーク内に、冗長化構成の別の Web Beagleを設置する場合にもVRIDが重複しないように設定してください。

#### 5 NAT内側の管理画面のIPアドレス

NATの内側から管理画面へのアクセスするためのIPアドレスを設定します。

#### ⑥【適用】

Web Beagleに設定を適用します。設定を有効にするには再起動を行う必要があります。

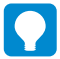

⑤の項目は動作方式がNAT型の場合のみ設定できます。

図5-18

# 3. アクセス制限

# パスワード変更

Web Beagleの管理画面にログインするためのパスワードを変更する場合に使用します。

| 〕 旧パスワード      |        |  |
|---------------|--------|--|
| 2 新バスワード      |        |  |
| 3 新パスワード(再入力) |        |  |
| 4 》適用         | - 2. S |  |

#### 1 旧パスワード

現在のパスワードを入力します。パスワードが一致しなければ変更できません。

#### 2 新パスワード

新しいパスワードを入力します。

#### ❸新パスワード(再入力)

新しいパスワードを再入力します。 新パスワードと再入力したパスワードが一致しなければ変更できません。

#### 4【適用】

Web Beagleにパスワードの変更を適用します。

# 接続許可IPアドレス

Web Beagleの管理画面に接続を許可するIPアドレスの表示・変更する場合に使用します。

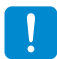

工場出荷時はどのIPアドレスからも管理画面へ接続を許可する状態です。

# ■接続許可IPアドレス

Web Beagleの管理画面に接続を許可するIPアドレスを表示します。

| IPアドレス | 2 ネットマスク |  |
|--------|----------|--|

## 1 IPアドレス

管理画面に接続を許可するIPアドレスを表示します。

#### 2ネットマスク

管理画面に接続を許可するネットマスクを表示します。

## 3【削除】

管理画面に接続を許可するIPアドレスを削除します。

# ■接続許可IPアドレス追加

Web Beagleの管理画面に接続を許可するIPアドレスを追加します。

| <ol> <li>IP7Fレス</li> </ol> | 0 0 0           |  |
|----------------------------|-----------------|--|
| 2 ネットマスク                   | 255 255 255 255 |  |
| 3 ≫追加 ≫ リセット               |                 |  |

## 1 IPアドレス

追加するIPアドレスを指定します。

## 2 ネットマスク

追加するネットマスクを指定します。

# 3【追加】

Web Beagleの管理画面に接続を許可する IPアドレスを追加します。

設定はただちに反映されます。

# 4 【リセット】

変更内容を破棄します。

図5-20

# 4. 負荷分散

# Web Beagle設定 - 仮想サービス

Web Beagleの仮想サービスを表示・変更する場合に使用します。

# ■仮想サービス一覧

仮想サービスの一覧を表示します。

| 8  | 4            | 6           | 6   |               |          |
|----|--------------|-------------|-----|---------------|----------|
| 妖麦 | 仮想IPアドレス     | 分散方式        | 有効  | 稼働中/全 ノードサーバ数 | 8 9 10   |
| •  | 10.1.1.10:80 | ラウンドロビン     | YES | 2/2           | 削除 編集 無効 |
| 0  | 10.1.1.20:80 | 重み付けラウンドロビン | YES | 1/2           | 削除 編集 無効 |
| 0  | 10.1.1.30:80 | 最小コネクション    | YES | 0/2           | 削除 編集 無効 |

# ●【リフレッシュ】

仮想サービスの状態の表示を更新します。

#### 2【追加】

仮想サービスを追加します。

#### 3 状態

仮想サービスの状態を表示します。

| 青 | 全てのノードサーバが稼働中です。      |
|---|-----------------------|
| 黄 | いくつかのノードサーバがダウンしています。 |

赤全てのノードサーバがダウンしています。

灰 仮想サービスが無効です。

のいずれかの色で表わされます。

#### 4 仮想IPアドレス

仮想サービスの仮想IPアドレスを表示します。

#### 5分散方式

仮想サービスの分散方式を表示します。

| ラウンドロビン      |
|--------------|
| 重み付けラウンドロビン  |
| 最小コネクション     |
| 重み付け最小コネクション |
| ソースハッシング     |

のいずれかとなります。

#### 6 有効

図5-22

仮想サービスが有効ならばYES、無効ならばNOを表示します。

#### ⑦稼動中/全ノードサーバ数

全ノードサーバ中、稼動中のサーバ数を表示します。

#### 8【削除】

仮想サービスを削除します。

#### 9【編集】

仮想サービスの編集画面を表示します。

#### ❶【無効】

仮想サービスを無効にします。

#### 【有効】

仮想サービスを有効にします。

| 》 仮想サービス追加         |                   |
|--------------------|-------------------|
| 1 仮想IPアドレス         |                   |
| <mark>2</mark> #-ŀ | 80                |
| 3 分散方式             | 重み付けラウンドロビン 🗸     |
| 4 待機サーバ            | 0,0,0;80          |
| 5死活監視用URI          |                   |
| 6 セッション維持          | ✓ セッション維持時間:300 s |
| 7有効                | ◎ はい ○ いいえ        |

## ■仮想サービス編集

■仮想サービス追加

図5-23

仮想サービスを編集します。

| 1 仮想IPアドレス          |                   |
|---------------------|-------------------|
| <mark>2</mark> #−ト  | 80                |
| <mark>3</mark> 分散方式 | ラウンドロビン           |
| 4 特徴サーバ             | 0 0 0 0 80        |
| 5 死活監視用URI          |                   |
| 6 セッション維持           | ☑ セッション維持時間:300 s |
| 7 <sup>有効</sup>     |                   |

#### ●仮想IPアドレス

仮想サービスの仮想IPアドレスを設定します。

2ポート

仮想サービスのポートを設定します。

#### 3 分散方式

仮想サービスの分散方式を設定します。

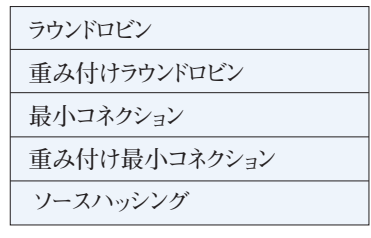

のいずれかとなります。

4 待機サーバ

待機サーバのIPアドレスおよびポートを設定します。

#### 5 死活監視用URI

#### 図 5-24

HTTPによるノードサーバ死活監視用のURIを設定 します。

#### 6 セッション維持

セッション維持の有効/無効を設定します。 有効の場合、セッション維持時間も設定します。

### 7有効

仮想サービスの有効/無効を設定します。

#### 8【適用】

Web Beagleに設定を適用します。

③ 【リセット】変更内容を破棄します。

# ①【キャンセル】

仮想サービスの編集を中止します。

# Web Beagle設定 - ノードサーバ編集

Web Beagleのノードサーバを表示・変更する場合に使用します。

## ■仮想サービス

| 仮想IPアドレス | 10.1.1.10             |  |
|----------|-----------------------|--|
| オート      | 80                    |  |
| 分散方式     | ラウンドロビン               |  |
| 死活監視用URI |                       |  |
| 6載サーバ    |                       |  |
| セッション維持  | ໄ <b>້</b> ປຸ່າ: 300s |  |
| 有効       | Itu                   |  |

#### 1 仮想IPアドレス

仮想サービスの仮想IPアドレスを表示します。

#### 2ポート

仮想サービスのポートを表示します。

#### 3分散方式

仮想サービスの分散方式を表示します。

| ラウンドロビン      |
|--------------|
| 重み付けラウンドロビン  |
| 最小コネクション     |
| 重み付け最小コネクション |
| ソースハッシング     |

のいずれかとなります。

#### 4 死活監視用URI

HTTPによるノードサーバ死活監視用のURIを表示します。

#### 5待機サーバ

待機サーバのIPアドレスおよびポートを表示します。

#### 6 セッション維持

セッション維持の有効/無効を表示します。有効の場合、セッション維持時間を表示します。

#### 7 有効

仮想サービスの有効/無効を表示します。

図 5-25

図 5-26

# ■ノードサーバー覧

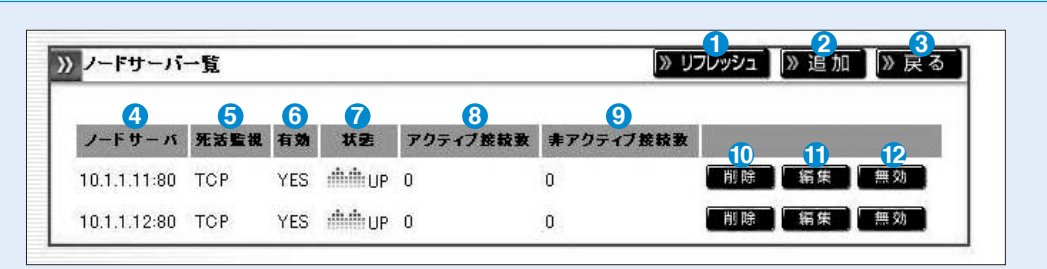

#### 1 【リフレッシュ】

ノードサーバの状態の表示を更新します。

#### 2【追加】

ノードサーバを追加します。

#### 3【戻る】

仮想サービス一覧の表示画面に戻ります。

#### ④ノードサーバ

ノードサーバのIPアドレスとポートを表示します。

#### 5 死活監視

ノードサーバの死活監視プロトコルを表示します。

#### 6 有効

ノードサーバの有効/無効を表示します。

#### 7状態

ノードサーバの状態を表示します。

| UP   | ノードサーバが稼動中です。       |
|------|---------------------|
| DOWN | ノードサーバがダウンしています。    |
| _    | ノードサーバが死活監視されていません。 |

のいずれかとなります。

#### 8 アクティブ接続数

ノードサーバに実際に接続している数を表示します。

#### 9 非アクティブ接続数

ノードサーバの通信完了を待っている接続数を表示します。

#### ①【削除】

ノードサーバを削除します。

#### 🕕 【編集】

ノードサーバを編集します。

#### ⑫【無効】

ノードサーバを無効にします。

#### 【有効】

ノードサーバを有効にします。

| 1 IPアドレス<br>2 ポート |                                                |
|-------------------|------------------------------------------------|
| ● 重み付け            | 10                                             |
| 4 有効              | Olth Ohliz                                     |
| ● 死活監視            | HTTP 💌                                         |
| 6 接続タイムアウト        | 30 s                                           |
| ⑦ 死活監視用URI        | http://10.1.1.10.80                            |
|                   | 》適用<br><sup>8</sup> <sup>9</sup> <sup>10</sup> |
| ドサーバ編集            |                                                |
|                   |                                                |

| IPアドレス   | 10 1 11              |  |
|----------|----------------------|--|
| ボート      | 80                   |  |
| 重み付け     | 10                   |  |
| 有効       | Olth Chuž            |  |
| 死活監視     | HTTP 💌               |  |
| 接載タイムアウト | 30 s                 |  |
| 死活覧視用URI | http://10.1.1.10.80/ |  |

## 1 IPアドレス

■ノードサーバ追加

ノードサーバのIPアドレスを設定します。

#### 2ポート

ノードサーバのポートを設定します。

#### 3重み付け

分散方式が重み付けラウンドロビンと重み付け最 小コネクションの場合の重み付けを設定します。

## 4 有効

ノードサーバの有効/無効を設定します。

#### 5 死活監視

ノードサーバの死活監視プロトコルを設定します。

#### 6 接続タイムアウト

図5-28

ノードサーバの死活監視タイムアウトを設定します。 単位は秒です。

#### 7 死活監視用URI

HTTPまたはHTTPSによるノードサーバ死活監視用 のURIを設定します。

#### ⑧【適用】

Web Beagleに設定を適用します。

# [リセット]

変更内容を破棄します。

#### 🕕 【キャンセル】

ノードサーバの編集を中止します。

⑦の項目は死活監視がHTTPかHTTPSの場合のみ表示されます。

# 5. 通知設定

# Syslog

Web BeagleのログをSyslogに転送する設定を表示・変更する場合に使用します。

# Syslog設定

| D | 有効       |        |
|---|----------|--------|
| 2 | IPアドレス   |        |
| 3 | facility | LOCALO |
| 4 | カーネルログ   |        |

#### 1 有効

Web BeagleのログをSyslogサーバに転送するには、このチェックボックスにチェックを入れます。

#### 2 IPアドレス

Web Beagleのログの転送先SyslogサーバのIPアドレスを設定します。

#### 3 facility

Web Beagleのログのfacilityを設定します。

#### 4 カーネルログ

Web BeagleのカーネルログをSyslogサーバに転送するには、このチェックボックスにチェックを入れます。

#### 5【適用】

Web Beagleに設定を適用します。

#### 6 【リセット】

変更内容を破棄します。

図 5-29

# SNMP

Web BeagleのSNMP設定を表示・変更する場合に使用します。

# SNMP

| 有効           | <b>N</b> |  |
|--------------|----------|--|
| コミュニティ名      | public   |  |
| 》 適 用 》 リセット | 4        |  |

図 5-30

図5-31

## 1 有効

Web BeagleのSNMPを有効にするには、このチェックボックスにチェックを入れます。

## 2 コミュニティ名

SNMP のコミュニティ名を設定します。

## 3【適用】

Web Beagleに設定を適用します。

## 4 【リセット】

変更内容を破棄します。

# ■SNMP接続許可IPアドレス

SNMPに接続を許可するIPアドレスを表示します。

| 1        | 2         |       |
|----------|-----------|-------|
| IP7F レス  | ネットマスク    |       |
| 10.0.0.0 | 255.0.0.0 | 3 》削除 |

# 1 IPアドレス

SNMPに接続を許可するIPアドレスを表示します。

## 2 ネットマスク

SNMPに接続を許可するネットマスクを表示します。

#### 3【削除】

SNMPに接続を許可するIPアドレスを削除します。
#### SNMP許可IPアドレス追加

SNMPに接続を許可するIPアドレスを追加します。

| <b>1</b> IPアドレス |                 |   |
|-----------------|-----------------|---|
| 2 ネットマスク        | 255 255 255 255 | 1 |
| 3 》追加 》リセット 4   |                 |   |

#### 1 IPアドレス

追加するIPアドレスを指定します。

#### 2ネットマスク

追加するネットマスクを指定します。

SNMPに接続を許可するIPアドレスを追加します。

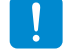

3【追加】

設定はただちに反映されます。

#### ④ 【リセット】

変更内容を破棄します。

### メール通知設定

Web Beagleの状態をメールで通知する設定を表示・変更する場合に使用します。

#### ■メール通知設定

| 1 有効      | <u>ସ</u>                |  |
|-----------|-------------------------|--|
| 2 ѕмтрサ-л | 10 1 1 1                |  |
| 3 差出人アドレス | webbeagle@example.co.jp |  |
| 4 鬼先アドレス  | admin@example.co.jp     |  |

#### 1 有効

メールによる状態の通知を行うには、このチェック ボックスにチェックを入れます。

#### 2 SMTPサーバ

メールの送信に用いるSMTPサーバのIPアドレス を設定します。

#### 3 差出人アドレス

通知メールの差出人メールアドレスを設定します。

#### 4 宛先アドレス

通知メールの宛先メールアドレスを設定します。

5【適用】

Web Beagleに設定を適用します。

#### 6 【リセット】

変更内容を破棄します。

図 5-33

## 6. 運用管理

## バックアップ/リストア

Web Beagleの設定のバックアップとリストアを行う場合に使用します。

#### ■設定情報のバックアップ

>> 設定情報のバックアップ

1》実行

設定情報のバックアップ

Web Beagleの設定情報をバックアップします。

「実行」ボタンをクリックすると、Web Beagleの設定情報がダウンロードできます。

|       |   |    | - |
|-------|---|----|---|
| to al | _ | ~  |   |
| ryi   | h | -3 | Δ |

①【実行】

Web Beagleの設定情報をバックアップします。

#### ■設定情報のリストア

バックアップしたWeb Beagleの設定情報をリストアします。

「参照」ボタンをクリックし、Web Beagleの設定情報のバックアップファイルを指定します。

「実行」ボタンをクリックすると、指定したバックアップファイルを用いて、Web Beagleの設定情報がリストアできます。

| 22 設定資料のリストア |  |
|--------------|--|
| 設定情報のリストア    |  |
| 1 参照         |  |
| 2 》 実行       |  |
|              |  |

#### 1【参照】

図5-35

Web Beagleの設定情報のバックアップファイルを指定します。

#### 2【実行】

Web Beagleの設定情報をリストアします。

### 状態

Web Beagleの状態を表示します。

#### ■トラフィック

Web Beagleのネットワークトラフィック情報を表示します。

| 2歳コネクション数  | 3 受信パケット数  | 4 送信パケット数 🧧   | 受信パイト数(  | 6 送信バイト数  |
|------------|------------|---------------|----------|-----------|
| C          | ) 0        | 0             | 0        | 0         |
| 7コネクション数/s | 8日 パケット数/s | 9〕差信パケット数/s 🚺 | 受信バイト数/s | □送信バイト数/s |
|            | ) 0        | 0             | 0        | 0         |

#### 1 【リフレッシュ】

本画面の表示を更新します。

#### 2 総コネクション数

Web Beagleの仮想サービスに対するコネクション数の合計を表示します。

#### 3受信パケット数

Web Beagleの仮想サービスが受信したパケット数の合計を表示します。

#### 4 送信パケット数

Web Beagleの仮想サービスが送信したパケット数の合計を表示します。

#### 5 受信バイト数

Web Beagleの仮想サービスが受信したバイト数の合計を表示します。

#### 6送信バイト数

Web Beagleの仮想サービスが送信したバイト数の合計を表示します。

#### ⑦コネクション数/s

Web Beagleの仮想サービスに対するコネクション数の1秒あたりの平均値を表示します。

#### 8 受信パケット数/s

Web Beagleの仮想サービスが受信したパケット数の1秒あたりの平均値を表示します。

#### 9 送信パケット数/s

Web Beagleの仮想サービスが送信したパケット数の1秒あたりの平均値を表示します。

#### 10受信バイト数/s

Web Beagleの仮想サービスが受信したバイト数の1秒あたりの平均値を表示します。

#### 🕕 送信バイト数/s

Web Beagleの仮想サービスが送信したバイト数の1秒あたりの平均値を表示します。

図 5-36

#### ■装置の状態

Web Beagleのシステム情報を表示します。

| <ol> <li></li></ol> |      |  |
|---------------------|------|--|
| 2 CPU使用率(%)         | 0 %  |  |
| 3 メモリ使用率(%)         | 5 %  |  |
| 4 動作方式              | DSR型 |  |
| <mark>5</mark> 役割   | マスター |  |
| 6 現在の動作状態           | 稼動中  |  |

6 役割

れかとなります。

6 現在の動作状態

Web Beagleの現在の役割を表示します。 HAを使用しない、マスター、スタンバイのいず

Web Beagleの現在の動作状態を表示します。

稼働中、待機中のいずれかとなります。なお、

HAを使用しない場合は「- |が表示されます。

#### 1 【リフレッシュ】

本画面の表示を更新します。

#### 2 CPU使用率(%)

Web BeagleのCPU使用率を表示します。 単位は%です。

#### 3 メモリ使用率(%)

Web Beagleのメモリ使用率を表示します。 単位は%です。

#### 4 動作方式

Web Beagleの現在の動作方式を表示します。 DSR型、NAT型、透過型のいずれかとなります。

# ファームウェア

Web Beagleのファームウェア情報の表示・アップデートを行う場合に使用します。

#### ■バージョン情報

| » ファームウェア    |                      |  |
|--------------|----------------------|--|
| モデル名         | Web Beagle Model 100 |  |
| ファームウェアバージョン | 1.04.00              |  |

#### モデル名

図5-38

図 5-37

Web Beagleのモデル名を表示します。

#### 2ファームウェアバージョン

Web Beagleのファームウェアのバージョンを表示します。

74

#### **■**ファームウェアアップデート

Web Beagleのファームウェアをアップデートします。

アップデート処理中は、ブラウザを閉じたり、Web Beagleを再起動しないでください。

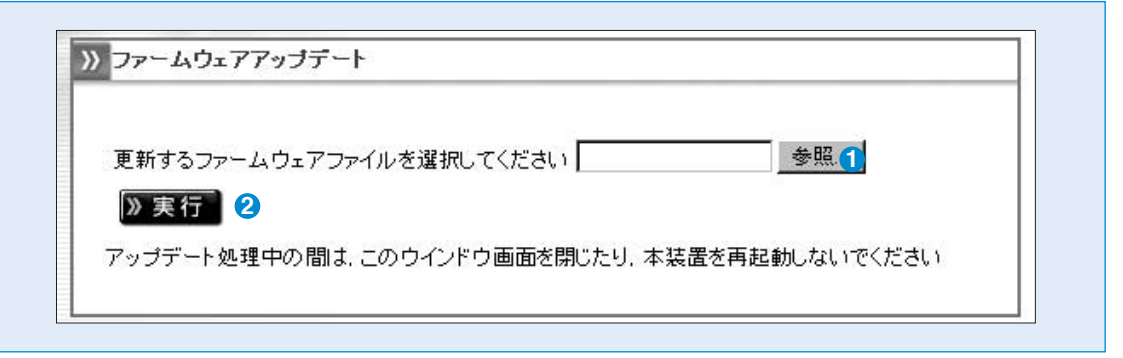

#### 図5-39

と管理画面の機能

説明

#### 1【参照】

Web Beagleのファームウェアファイルを指定します。

#### 2【実行】

Web Beagleのファームウェアの更新を行います。

## サポート情報取得

Web Beagleのサポート情報を取得する場合に使用します。

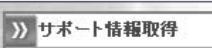

サポート情報をダウンロードします。

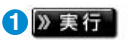

#### 1【実行】

本機のサポート情報をダウンロードします。

図5-40

## 再起動

Web Beagleの再起動を行う場合に使用します。

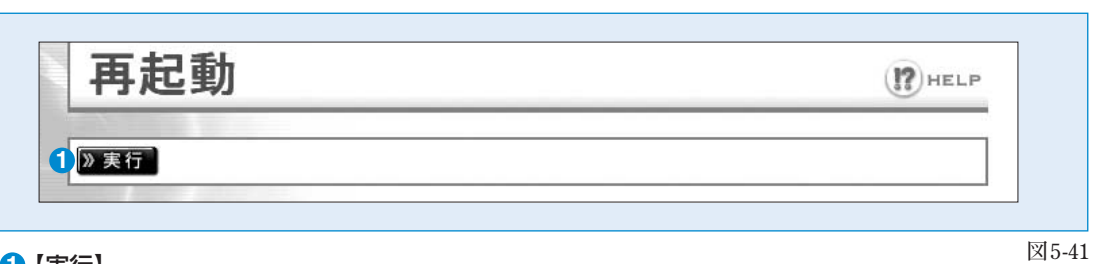

#### 1【実行】

Web Beagleの再起動を行います。

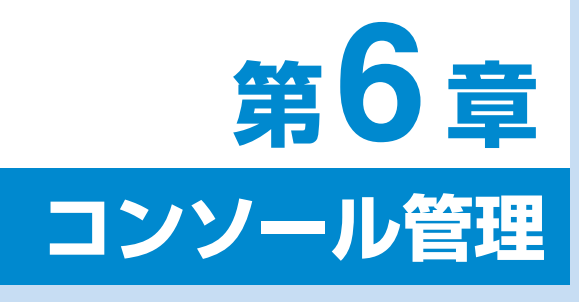

1. コンソール管理

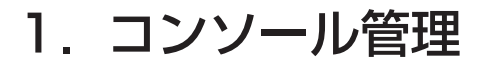

Web Beagleのコンソール管理画面をお使いいただくための手順を説明します。

Web Beagleにモニタ、キーボードを接続してください。

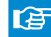

Web BeagleのフロントパネルについてはP6を参照してください。

Web Beagleのコンセントを電源に接続し、電源スイッチを押下します。

モニタにログインプロンプトが表示されますのでログイン IDとパスワードを入力します。このログインIDおよび パスワードは、装置に添付されているシートのコンソール ログインID、パスワードを入力してください。

atlb login: admin Password:

図6-1 ログイン画面

このログインIDとパスワードはWeb Beagleの管理画面へのログインID、パスワードとは異なります。 変更することはできません。

ログインすると、コンソール管理メニューが表示されます。

atlb login: admin Password:

- 1 Initialize configuration 2 Change WEB UI password
- 3 -- Change network setting
- 4 -- Clear allow IP address list 5 - Show network setting
- 6 -- Execute ping
- 7 -- Reboot
- 8 Exit Please input [1-8]:

図6-2 コンソール管理メニュー

#### 工場出荷時設定に戻したい場合

Web Beagleの設定を工場出荷時に戻す場合、管 理メニューにて1を入力します。設定を初期化する か確認を求められますので、よろしければ y を入力 してください。

atlb login: admin Password:

- 1 Initialize configuration 2 Change WEB UI password 3 Change network setting
- 4 Clear allow IP address list
- Show network setting 5
- 6-Execute ping
- 7 -- Reboot
- 8 Exit

Please input [1-8]: 1 Do you want to initialize the configuration?[y/n]: y

Configuration initialized

図6-3 設定の初期化

#### 管理者パスワードを忘れた場合

Webインターフェイスの管理者パスワードを忘れた場合、 管理メニューにて2を入力します。新しいパスワード の入力を求められますので、パスワードの再設定を 行います。

atlb login: admin Password

- 1 Initialize configuration 2 Change WEB UI password
- 3 Change network setting 4 Clear allow IP address list
- 5 Show network setting
- 6 Execute ping 7 Reboot
- 8-Exit Please input [1-8]: 2

Input new password: newpasswd

図6-4 パスワードの再設定

#### ネットワーク設定を変更したい場合

Web Beagleのネットワーク設定を変更する場合、 管理メニューにて3を入力します。新しいIPアドレス、 ネットマスク、ゲートウェイを入力し、再設定を行ってく ださい。

atlb login: admin Password: 1 -- Initialize configuration 2 – Change WEB UI password 3 – Change network setting 4 – Clear allow IP address list 5 - Show network setting 6-Execute ping 7 – Reboot 8 - ExitPlease input [1-8]: 3 Input new IP address: 10.1.1.2 Input new Net Mask: 255.255.255.0 Input new Gateway: 10.1.1.1 Device IP address change to 10.1.1.2/255.255.255.0 default gateway 10.1.1.1

図6-5 ネットワーク設定の変更

#### 管理画面へのアクセス制限をクリアしたい場合

Web BeagleのWebインターフェイスへのアクセス 制限をクリアする場合、管理メニューにて 4 を入力 します。ただちにアクセス制限は解除されますので、 Webインターフェイスにて再度アクセス制限を行って ください。

atlb login: admin Password:

- 1 Initialize configuration 2 Change WEB UI password
- 3 Change network setting 4 - Clear allow IP address list
- 5 Show network setting
- 6-Execute ping
- 7 Reboot
- 8 Exit Please input [1-8]: 4

Allow IP address list cleared!

図6-6 アクセス制限のクリア

#### ネットワーク設定を確認したい場合

ネットワーク設定を確認したい場合、管理メニューに て5を入力します。

現在のネットワーク状態とネットワーク設定が表示さ れます。

#### atlb login: admin Password: 1 — Initialize configuration 2 — Change WEB UI password 3 -- Change network setting 4 -- Clear allow IP address list 5 - Show network setting 6 – Execute ping 7 – Reboot 8-Exit Please input [1-8]: 5 Work mode is: NAT Current Setting: 10.1.1.2 IP Address: Network mask: 255.255.255.0 Default gw: 10.1.1.1 Current System Network Status: Interface: eth0 IP Address: 10.1.1.2 Network mask: 255.255.255.0 Interface: eth1 IP Address: 192.168.0.1 Network mask: 255.255.255.0 Interface: br0 IP Address: Network mask: Default gw: 10.1.1.1

図6-7 ネットワーク設定確認

#### ネットワークの疎通を確認したい場合

WebBeagleのネットワークの疎通を確認したい 場合、管理メニューにて6を入力します。 対象のIPアドレスとの疎通結果が表示されます。 もし疎通結果が失敗していた場合(図6-9)、 WebBeagleのネットワーク設定やネットワークの 配線をみなおしてください。

### atlb login: admin Password: 1 -- Initialize configuration 2 -- Change WEB UI password 3 -- Change network setting 4 -- Clear allow IP address list

```
5 -- Show network setting
6-Execute ping
7 – Reboot
8 – Exit
Please input [1-8]: 6
Input destination IP address: 10.1.1.1
PING 10.1.1.1 (10.1.1.1) 56(84) bytes of data.
64 bytes from 10.1.1.1: icmp_seq=0 ttl=128 time=3.0 \text{ ms}
64 bytes from 10.1.1.1: icmp_seq=1 ttl=128 time=1.7 \text{ ms}
64 bytes from 10.1.1.1: icmp_seq=2 ttl=128 time=1.5 ms
64 bytes from 10.1.1.1: icmp_seq=3 ttl=128 time=1.6 ms

    - 10.1.1.1 ping statistics –
    4 packets transmitted, 4 received, 0% packet loss
```

round-trip min/avg/max = 1.5/1.9/3.0 ms

図6-8 ネットワーク疎通確認(疎通成功)

| atlb login: admin<br>Password:                                                                                                    |  |
|----------------------------------------------------------------------------------------------------|--|
| 1 — Initialize configuration<br>2 — Change WEB UI password<br>3 — Change network setting<br>4 — Clear allow IP address list<br>5 — Show network setting<br>6 — Execute ping<br>7 — Reboot<br>8 — Exit<br>Please input [1-8]: 6<br>Input destination IP address: 10.1.1.1<br>PING 10.1.1.1 (10.1.1.1) 56(84) bytes of data. |  |
| — 10.1.1.1 ping statistics —<br>4 packets transmitted, 0 received, 100% packet loss                                                                                                    |  |

図6-9 ネットワーク疎通確認(疎通失敗)

#### Web Beagleを再起動したい場合

Web Beagleを再起動する場合、管理メニューにて 5 を入力します。ただちにWeb Beagleは再起動さ れます。

#### atlb login: admin Password:

- 1 Initialize configuration 2 Change WEB UI password
- 3 Change network setting 4 Clear allow IP address list
- 5 Show network setting 6 Execute ping 7 Reboot

8 - ExitPlease input [1-8]: 7

System Rebooting

図6-10 Web Beagleの再起動

#### コンソール管理メニューを終了したい場合

コンソール管理メニューを終了する場合、管理 メニューにて 6 を入力します。ただちにコンソール 管理メニューは終了し、ログインプロンプトが表示さ れます。

atlb login: admin Password:

- 1 Initialize configuration 2 Change WEB UI password
- 3 Change network setting
- 4 Clear allow IP address list
- 5 Show network setting
- 6-Execute ping 7 – Reboot
- 8 Exit
- Please input [1-8]: 7 System Rebooting

図6-11 コンソール管理メニューの終了

付

| Web Beagle     | Model 70                        | Model 140           |  |
|----------------|---------------------------------|---------------------|--|
| ネットワークインターフェイス | 1000BASE-T (3ポート) ※1            |                     |  |
| 機能             | レイヤー4ロー                         | ドバランシング             |  |
| 対応負荷分散方式       | ラウン                             | ドロビン                |  |
|                | 最小コネ                            | ネクション               |  |
|                | 重み付けラ                           | ゥウンドロビン             |  |
|                | 重み付け最                           | 小コネクション             |  |
|                | ソースノ                            | ヽッシング               |  |
| セッション維持        | 接続元IPアドレスによる維持を指定可              |                     |  |
| 死活監視方法         | TCP/HTTP/HTTPS                  |                     |  |
| 仮想サービス数        | 8(最大)                           | 16(最大)              |  |
| ノード数           | 32 **2                          | 256 **2             |  |
| 対応ネットワーク構成     | DSR型                            | DSR型/NAT型/透過型       |  |
| 冗長化構成          | アクティブ/スタンバイの冗長化構成が可能(同一機種を2台用意) |                     |  |
| 使用電源           | AC100V±10V(50/60Hz)             |                     |  |
| 消費電力           | 単体50W                           |                     |  |
|                | 冗長構成                            | 戈時100W              |  |
| 寸法             | 単体45(H)×200                     | (W) ×350(D) mm      |  |
|                | 冗長構成時45(H)×4                    | 150(W)×350(D) mm    |  |
|                | 単体3kg                           | シャーシ2kg             |  |
|                | 冗長構                             | <b></b>             |  |
| 付属品            | 電源ケーブル、ラックマウントキッ                | ト、Web Beagle操作マニュアル |  |

※1 DSR型の場合は、ポートは1つのみ使用します。

※2 全仮想サービスで使用するノードサーバの合計最大数です。

## 付録B. 通知メールの内容

| 件名   | [ ホスト名 ] - Entering MASTER state                                                                                                    |
|------|----------------------------------------------------------------------------------------------------|
| 本文   | => Message Code 001: Device is now owning VIPs <=                                                                                                    |
| 内容説明 | Web Beagle(ホスト名)がサービス可能な状態になりました。<br>冗長化構成の場合、対象ホスト名のWeb Beagleがマスター状態で稼動していることを表します。<br>もし対象ホストがスタンバイ状態で動作していた場合、フェイルオーバーが発生してマスター状<br>態に遷移したことを意味します。 |

| 件名   | [ ホスト名 ] - Entering BACKUP state                                  |
|------|-------------------------------------------------------------------|
| 本文   | => Message Code 002: Device is now owning VIPs <=                 |
| 内容説明 | Web Beagle(ホスト名)がスタンバイ状態で稼動していることを表します。<br>本メールは冗長化構成時にのみ、通知されます。 |

| 件名   | [ ホスト名 ] - Realserver ノードサーバのIPアドレス - DOWN                                                   |
|------|----------------------------------------------------------------------------------------------|
| 本文   | => Message Code 003: The realserver is disabled by user <=                                   |
| 内容説明 | 管理者が、対象ノードサーバが無効になるよう操作したため、Web Beagle(ホスト名)が管理し<br>ているノードサーバ(ノードサーバのIPアドレス)が分散対象から切り離されました。 |

| 件名   | [ <i>ホスト名</i> ] - Realserver ノードサーバのIPアドレス - UP                                           |
|------|-------------------------------------------------------------------------------------------|
| 本文   | => Message Code 004: The realserver is enabled by user <=                                 |
| 内容説明 | 管理者が、対象ノードサーバが有効になるよう操作したため、Web Beagle(ホスト名)が管理し<br>ているノードサーバ(ノードサーバのIPアドレス)が分散対象に復旧しました。 |

| 件名   | [ ホスト名 ] - Realserver ノードサーバのIPアドレス - DOWN                                              |
|------|-----------------------------------------------------------------------------------------|
| 本文   | => Message Code 005: TCP CHECK failed on service <=                                     |
| 内容説明 | Web Beagle(ホスト名)が管理しているノードサーバ(ノードサーバのIPアドレス)の死活監視(TCP<br>チェック)で異常を検出したため分散対象から切り離されました。 |

| 件名   | [ <i>ホスト名</i> ] - Realserver ノードサーバのIPアドレス - UP                                   |
|------|-----------------------------------------------------------------------------------|
| 本文   | => Message Code 006: TCP CHECK succeed on service <=                              |
| 内容説明 | Web Beagle(ホスト名)が管理しているノードサーバ(ノードサーバのIPアドレス)の死活監視(TCP<br>チェック)が復旧したため分散対象に復旧しました。 |

| 件名   | [ <i>ホスト名</i> ] - Realserver ノードサーバのIPアドレス - UP                                    |
|------|------------------------------------------------------------------------------------|
| 本文   | => Message Code 007: HTTP CHECK succeed on service <=                              |
| 内容説明 | Web Beagle(ホスト名)が管理している、ノードサーバ(ノードサーバのIPアドレス)の死活監視(WEB<br>チェック)が復旧したため分散対象に復旧しました。 |

| 件名   | [ ホスト名 ] - Realserver ノードサーバのIPアドレス- DOWN                                                                                    |
|------|----------------------------------------------------------------------------------------------------|
| 本文   | => Message Code 008: HTTP CHECK failed on service : $I = \overline{D} = \overline{B} = \overline{D}$                         |
| 内容説明 | Web Beagle(ホスト名)が管理している、ノードサーバ(ノードサーバのIPアドレス)の死活監視(WEB<br>チェック)で異常を検出したため、分散対象から切り離されました。<br>異常が発生した原因が特定できた場合、エラー要因に表示されます。 |

## メモ

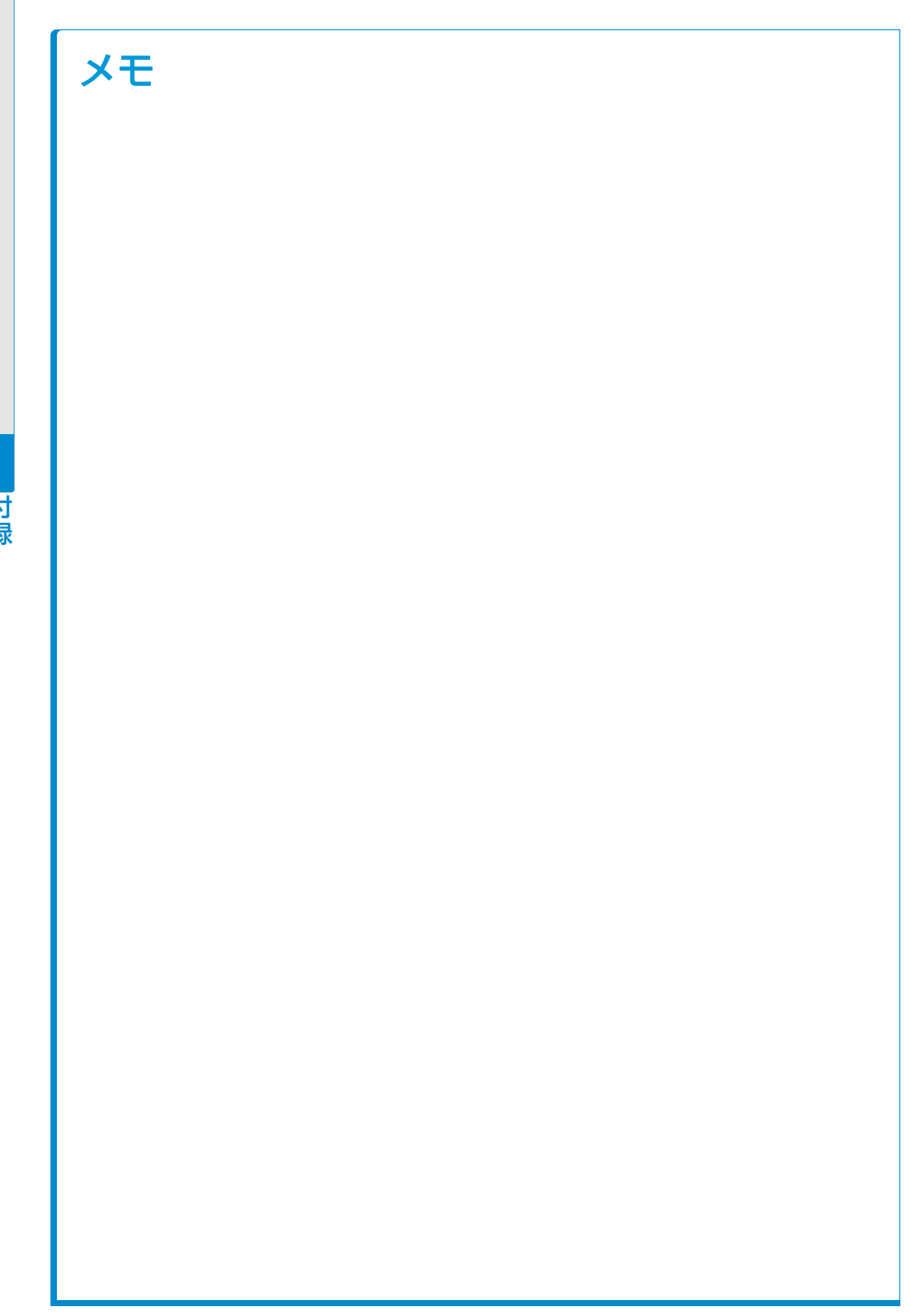

## メモ

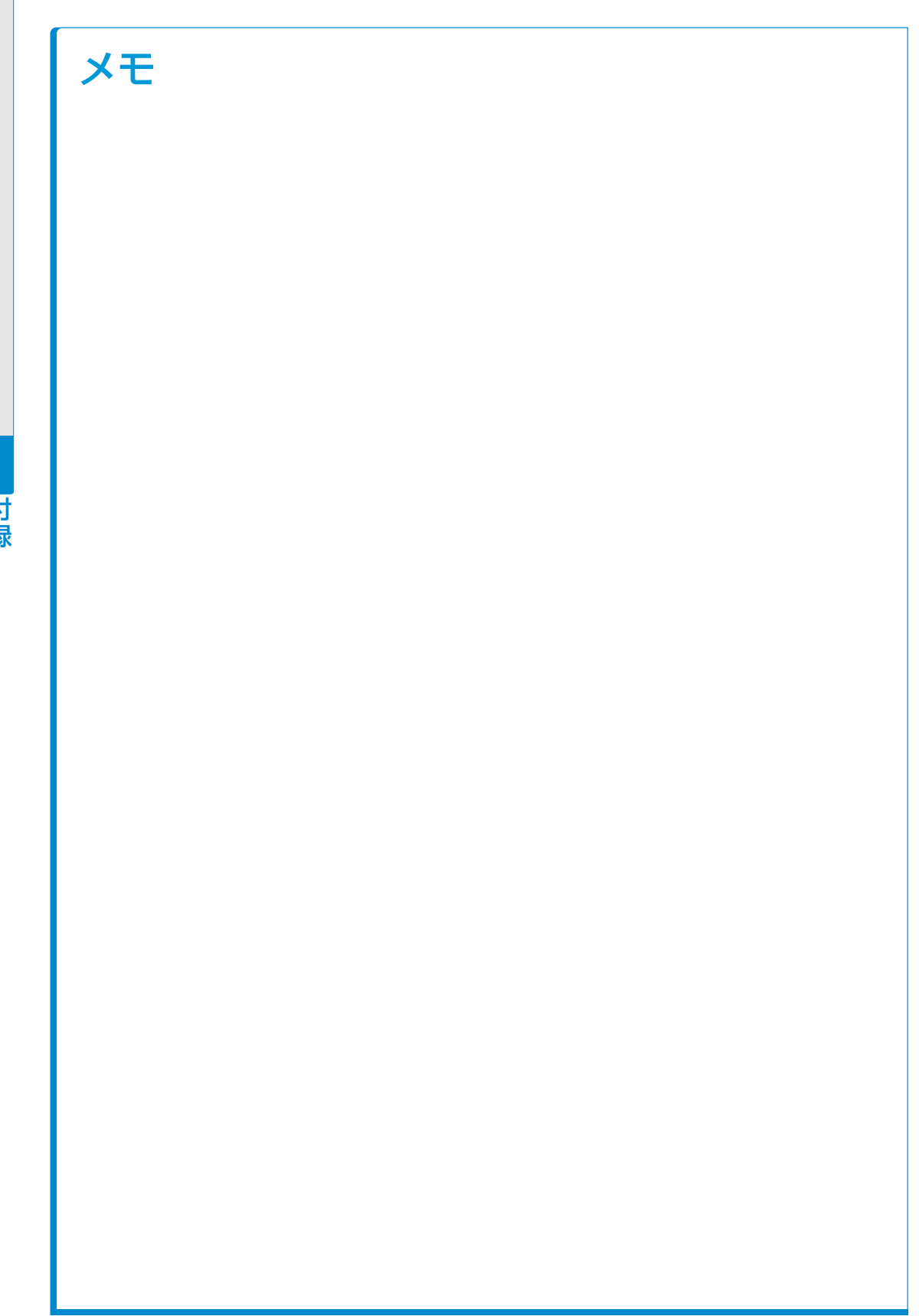

#### Web Beagle Model 70 Model 140 操作マニュアル

2012年6月21日(第7版)

#### 株式会社 エーティーワークス

東京本社:〒106-6137
東京都港区六本木6丁目10番1号 六本木ヒルズ森タワー37階
富山本社:〒930-0856
富山県富山市牛島新町4号5番 エーティーワークス本社ビル
TEL:0120-0-41414
E-Mail:query@atworks.co.jp
http://www.atworks.co.jp
http://online.atworks.co.jp(オンラインショップページ)
http://www.at-link.ad.jp(at+link 専用サーバサービス)

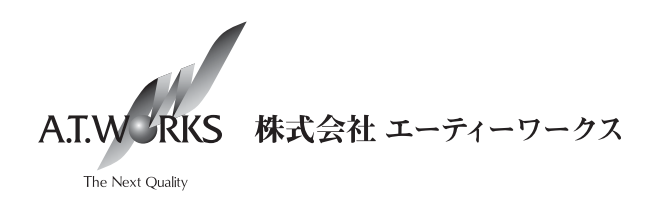

Copyright © A.T.WORKS, Inc. All rights reserved.